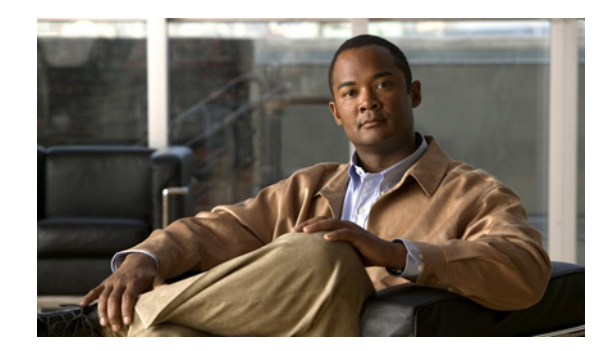

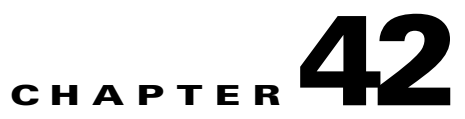

# **Configuring Ethernet OAM, CFM, and E-LMI**

Ethernet Operations, Administration, and Maintenance (OAM) is a protocol for installing, monitoring, and troubleshooting Ethernet networks to increase management capability within the context of the overall Ethernet infrastructure. The Cisco ME 3400E switch supports IEEE 802.1ag Connectivity Fault Management (CFM), Ethernet Local Management Interface (E-LMI), and IEEE 802.3ah Ethernet OAM discovery, link monitoring, remote fault detection, and remote loopback. It also supports IP Service Level Agreements (SLAs) for CFM. Ethernet OAM manager controls the interworking between any two of the protocols (CFM, E-LMI, and OAM).

This chapter provides information about configuring CFM, E-LMI, and the Ethernet OAM protocol.

For complete command and configuration information for Ethernet OAM,CFM, and E-LMI, see the *Cisco IOS Carrier Ethernet Configuration Guide* at this URL: http://www.cisco.com/en/US/docs/ios/cether/configuration/guide/12\_2sr/ce\_12\_2sr\_book.html

For complete syntax of the commands used in this chapter, see the command reference for this release and the *Cisco IOS Carrier Ethernet Command Reference* at this URL: http://www.cisco.com/en/US/docs/ios/cether/command/reference/ce\_book.html

This chapter contains these sections:

- Understanding Ethernet CFM, page 42-2
- Configuring Ethernet CFM, page 42-5
- Displaying Ethernet CFM Information, page 42-13
- Understanding the Ethernet OAM Protocol, page 42-14
- Setting Up and Configuring Ethernet OAM, page 42-16
- Displaying Ethernet OAM Protocol Information, page 42-24
- Enabling Ethernet Loopback, page 42-24
- Understanding E-LMI, page 42-28
- Configuring E-LMI, page 42-29
- Displaying E-LMI and OAM Manager Information, page 42-36
- Ethernet CFM and Ethernet OAM Interaction, page 42-36

# **Understanding Ethernet CFM**

Ethernet CFM is an end-to-end per-service-instance (per VLAN) Ethernet layer OAM protocol that includes proactive connectivity monitoring, fault verification, and fault isolation. End-to-end can be provider-edge-to provider-edge (PE-to-PE) device or customer-edge-to-customer-edge (CE-to-CE) device. Ethernet CFM, as specified by IEEE 802.1ag, is the standard for Layer 2 ping, Layer 2 traceroute, and end-to-end connectivity check of the Ethernet network.

Unlike CFM, other metro-Ethernet OAM protocols are not end-to-end technologies. For example, IEEE 802.3ah OAM is a single-hop and per-physical-wire protocol and is not end-to-end or service aware. E-LMI is confined between the user provider-edge (UPE) and the CE device and relies on CFM for reporting status of the metro-Ethernet network to the customer-edge device.

These sections contain conceptual information about Ethernet CFM:

- CFM Domain, page 42-2
- Maintenance Points, page 42-3
- CFM Messages, page 42-4
- Crosscheck Function, page 42-4
- SNMP Traps, page 42-4
- IP SLAs Support for CFM, page 42-5

#### **CFM** Domain

A CFM maintenance domain is a management space on a network that is owned and operated by a single entity and defined by a set of ports internal to it, but at its boundary. You assign a unique maintenance level (from 0 to 7) to define the hierarchical relationship between domains. The larger the domain, the higher the level. For example, as shown in Figure 42-1, a service-provider domain would be larger than an operator domain and might have a maintenance level of 6, while the operator domain maintenance level is 3 or 4.

As shown in Figure 42-2, domains cannot intersect or overlap because that would require management by more than one entity, which is not allowed. Domains can touch or nest (if the outer domain has a higher maintenance level than the nested domain). Nesting domains is useful when a service provider contract with one or more operators to provide Ethernet service. Each operator has its own maintenance domain and the service provider domain is a superset of the operator domains. Maintenance levels of nesting domains should be communicated among the administrating organizations. CFM exchanges messages and performs operations on a per-domain basis.

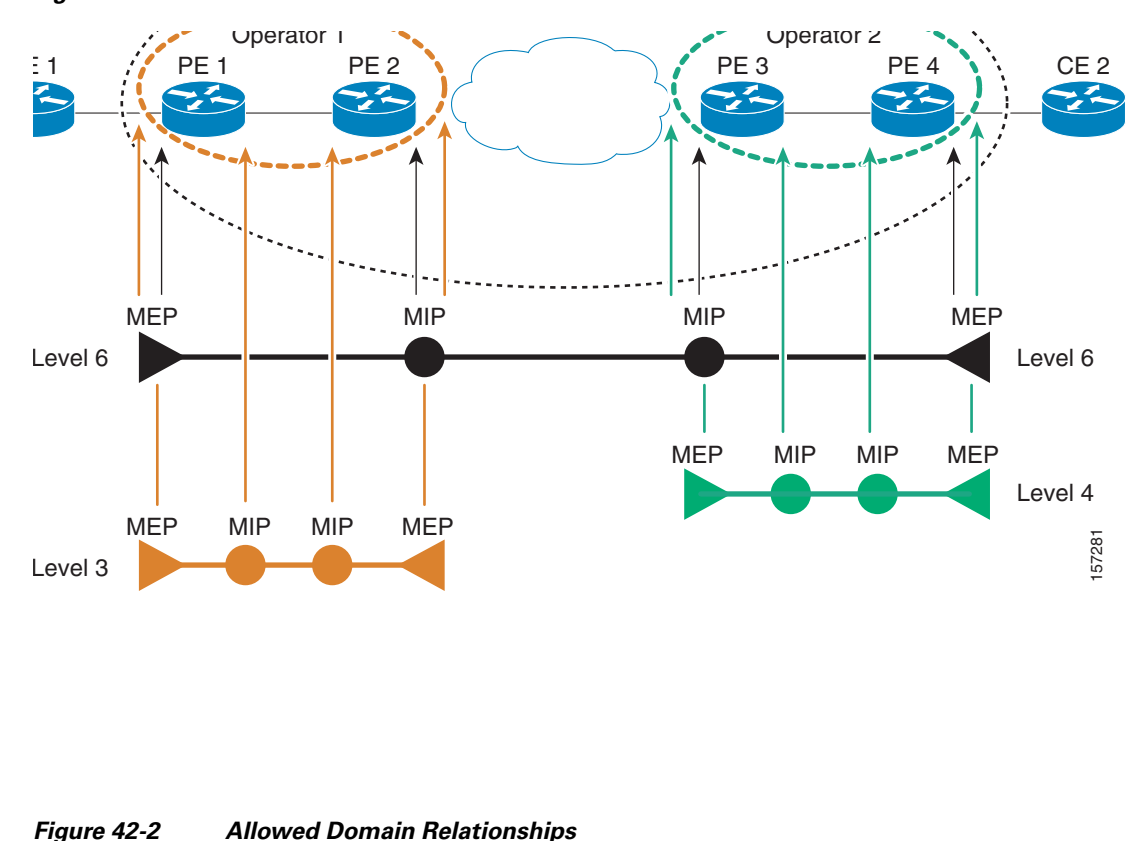

Figure 42-1 **CFM Maintenance Domains** 

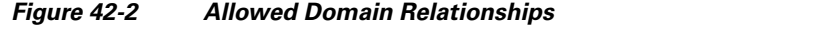

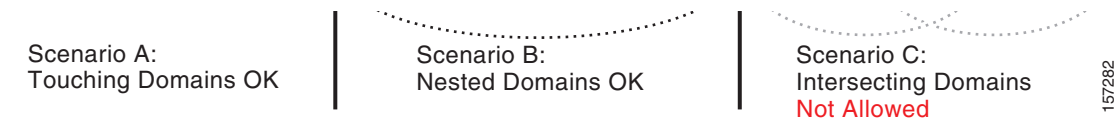

## **Maintenance Points**

A maintenance point is a demarcation point on an interface that participates in CFM within a maintenance domain. Maintenance points drop all lower-level frames and forward all higher-level frames. There are two types of maintenance points:

Maintenance end points (MEPs) are inward-facing points at the edge of the domain that define the • boundary and confine CFM messages within these boundaries. Inward facing means that they communicate through the relay function side, not the wire side (connected to the port). A MEP sends and receives CFM frames through the relay function. It drops all CFM frames of its level or lower that come from the wire side. For CFM frames from the relay side, it processes the frames at its level and drops frames at a lower level. The MEP transparently forwards all CFM frames at a higher level, regardless of whether they are received from the relay or wire side. CFM runs at the provider maintenance level (UPE-to-UPE), specifically with inward-facing MEPs at the user network interface (UNI).

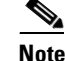

- A UNI in the context of CFM and OAM manager is not the same as a UNI port type. The CFM UNI can be a UNI, an enhanced network interface (ENI), or a network node interface (NNI) port type. The control-plane security feature on the switch rate-limits all incoming CFM messages only on UNI and ENI port types.
- Maintenance intermediate points (MIPs) are internal to a domain, not at the boundary, and respond to CFM only when triggered by traceroute and loopback messages. They forward CFM frames received from MEPs and other MIPs, drop all CFM frames at a lower level, and forward all CFM frames at a higher level, regardless of whether they are received from the relay or wire side.

If port on which the MEP is configured is blocked by Spanning-Tree Protocol (STP), the port cannot receive or transmit CFM messages. If a port on which a MIP is configured is blocked by STP, the port cannot receive or respond to messages from the relay function side, but can receive and respond to CFM messages from the wire side.

#### **CFM Messages**

CFM uses standard Ethernet frames distinguished by EtherType or (for multicast messages) by MAC address. All CFM messages are confined to a maintenance domain and to a service-provider VLAN (S-VLAN). These CFM messages are supported:

- Continuity Check (CC) messages—multicast heartbeat messages exchanged periodically between MEPs that allow MEPs to discover other MEPs within a domain and allow MIPs to discover MEPs. CC messages are configured to a domain or VLAN.
- Loopback messages—unicast frames transmitted by a MEP at administrator request to verify connectivity to a particular maintenance point, indicating if a destination is reachable. A loopback message is similar to an Internet Control Message Protocol (ICMP) ping message.
- Traceroute messages—multicast frames transmitted by a MEP at administrator request to track the path (hop-by-hop) to a destination MEP. Traceroute messages are similar in concept to UDP traceroute messages.

Note

In the Cisco ME switch, the control-plane security feature rate-limits all incoming CFM messages by applying a per port policer to them. See Chapter 33, "Configuring Control-Plane Security" for more information.

### **Crosscheck Function**

The crosscheck function is a timer-driven post-provisioning service verification between dynamically configured MEPs (using crosscheck messages) and expected MEPs (by configuration) for a service. It verifies that all endpoints of a multipoint service are operational. The crosscheck function is performed only one time and is initiated from the command-line interface (CLI).

## **SNMP** Traps

The MEPs generate two types of SNMP traps: CC traps and crosscheck traps. Supported CC traps are MEP up, MEP down, cross-connect (a service ID does not match the VLAN), loop, and configuration error. The crosscheck traps are service up, MEP missing (an expected MEP is down), and unknown MEP.

#### **IP SLAs Support for CFM**

The switch supports CFM with IP Service Level Agreements (SLAs), which provides the ability to gather Ethernet layer network performance metrics. Available statistical measurements for the IP SLAs CFM operation include round-trip time, jitter (interpacket delay variance), and packet loss. You can schedule multiple IP SLAs operations and use Simple Network Management Protocol (SNMP) trap notifications and syslog messages for proactive threshold violation monitoring.

For more information about IP SLAs, see Chapter 40, "Configuring Cisco IOS IP SLAs Operations."

IP SLAs integration with CFM gathers Ethernet layer statistical measurements by sending and receiving Ethernet data frames between CFM MEPs. Performance is measured between the source MEP and the destination MEP. Unlike other IP SLAs operations that provide performance metrics for only the IP layer, IP SLAs with CFM provides performance metrics for Layer 2.

You can manually configure individual Ethernet ping or jitter operations. You can also configure an IP SLAs automatic Ethernet operation that queries the CFM database for all MEPs in a given maintenance domain and VLAN. The operation then automatically creates individual Ethernet ping or jitter operations based on the discovered MEPs.

For more information about IP SLAs operation with CFM, see the *IP SLAs for Metro-Ethernet* feature module at this URL:

http://www.cisco.com/en/US/products/ps6922/products\_feature\_guide09186a00807d72f5.html

# **Configuring Ethernet CFM**

Configuring Ethernet CFM requires preparing the network and configuring services. You can optionally configure and enable crosschecking.

- Default Ethernet CFM Configuration, page 42-5
- Ethernet CFM Configuration Guidelines, page 42-6
- Preparing the Ethernet CFM Network, page 42-6
- Configuring Ethernet CFM Service, page 42-7
- Configuring Ethernet CFM Crosscheck, page 42-8
- Configuring IP SLAs CFM Operation, page 42-9

#### **Default Ethernet CFM Configuration**

CFM is globally disabled.

CFM is enabled on all interfaces. A port can be configured as a flow point (MIP/MEP), a transparent port, or disabled (CFM disabled). By default, ports are transparent ports until configured as MEP, MIP, or disabled.

There are no MEPs or MIPs configured.

## **Ethernet CFM Configuration Guidelines**

- CFM is not supported and cannot be configured on routed ports.
- CFM is supported on EtherChannel port channels. You can configure an EtherChannel port channel as MEP or MIP. However, CFM is not supported on individual ports that belong to an EtherChannel and you cannot add a CFM port to an EtherChannel group.
- You cannot configure CFM on VLAN interfaces.
- CFM is not supported on private VLAN ports. The configuration is allowed, but does not take affect.

## **Preparing the Ethernet CFM Network**

Beginning in privileged EXEC mode, follow these steps to prepare the network for Ethernet CFM:

|        | Command                                                                            | Purpose                                                                                                    |
|--------|------------------------------------------------------------------------------------|----------------------------------------------------------------------------------------------------|
| Step 1 | configure terminal                                                                 | Enter global configuration mode.                                                                                                    |
| Step 2 | ethernet cfm traceroute cache [size <i>entries</i>  <br>hold-time <i>minutes</i> ] | (Optional) Configure the CFM traceroute cache. You can set a maximum cache size or hold time.                                                                               |
|        |                                                                                    | • (Optional) For <b>size</b> , enter the cache size in number of entry lines. The range is from 1 to 4095; the default is 100 lines.                                        |
|        |                                                                                    | • (Optional) For <b>hold-time</b> , enter the maximum cache hold time in minutes. The range is from 1 to 65535; the default is 100 minutes.                                 |
| Step 3 | ethernet cfm domain domain-name level level-id                                     | Define a CFM domain, set the domain level, and enter<br>ethernet-cfm configuration mode for the domain. The<br>maintenance level number range is 0 to 7.                    |
| Step 4 | mep archive-hold-time minutes                                                      | (Optional) Set the number of minutes that data from a missing maintenance end point (mep) is kept before it is purged. The range is 1 to 65535; the default is 100 minutes. |
| Step 5 | exit                                                                               | Return to global configuration mode.                                                                                                    |
| Step 6 | interface interface-id                                                             | Specify a physical interface or a port channel to configure, and enter interface configuration mode.                                                                        |
| Step 7 | ethernet cfm mip level level-id                                                    | Configure an operator-level maintenance intermediate point (MIP) for the domain level-ID defined in Step 3.                                                                 |
|        |                                                                                    | <b>Note</b> If you plan to configure a MEP at level 7 on this interface, do not use this command to configure a MIP on the interface.                                       |
| Step 8 | exit                                                                               | Return to global configuration mode.                                                                                                    |

|         | Command                                                                   | Purnose                                                                                                    |
|---------|---------------------------------------------------------------------------|----------------------------------------------------------------------------------------------------|
| Step 9  | ethernet cfm cc {[enable] level {level-id   any} vlan<br>{vlan-id   any}} | Configure per domain continuity check (cc) parameters.<br>The level ID identifies the domain to which configuration<br>applies.                                                      |
|         |                                                                           | • Enter <b>enable</b> to enable CFM cc for the domain level.                                                                                                    |
|         |                                                                           | • Enter a maintenance <b>level</b> as a level number (0 to 7) or as <b>any</b> for all maintenance levels.                                                                           |
|         |                                                                           | • Enter the VLANs to apply the check to, as a VLAN-ID (1 to 4095), a range of VLAN-IDs separated by a hyphen, a series of VLAN IDs separated by commas, or <b>any</b> for any VLANs. |
| Step 10 | end                                                                       | Return to privileged EXEC mode.                                                                                                    |
| Step 11 | show ethernet cfm domain brief                                            | Verify the configuration.                                                                                                    |
|         | show ethernet cfm maintenance-points local                                |                                                                                                    |
|         | show ethernet cfm traceroute-cache                                        |                                                                                                    |
| Step 12 | show running-config                                                       | Verify your entries.                                                                                                    |
| Step 13 | copy running-config startup-config                                        | (Optional) Save your entries in the configuration file.                                                                                                    |

Use the **no** versions of the commands to remove the configuration or return to the default configurations.

## **Configuring Ethernet CFM Service**

Beginning in privileged EXEC mode, follow these steps to set up service for Ethernet CFM:

| Command                                        | Purpose                                                                                                    |
|------------------------------------------------|----------------------------------------------------------------------------------------------------|
| configure terminal                             | Enter global configuration mode.                                                                                                    |
| ethernet cfm domain domain-name level level-id | Define a CFM domain, set the domain level, and enter<br>ethernet-cfm configuration mode for the domain. The<br>maintenance level number range is 0 to 7. |
| service csi-id vlan vlan-id                    | Define a universally unique customer service instance (CSI) and VLAN ID within the maintenance domain.                                                   |
|                                                | • <i>csi-id</i> —a string of no more than 100 characters that identifies the CSI.                                                                        |
|                                                | • <i>vlan-id</i> —VLAN range is from 1 to 4095. You cannot use the same VLAN ID for more than one domain at the same level.                              |
| exit                                           | Return to global configuration mode.                                                                                                    |
| ethernet cfm enable                            | Globally enable CFM.                                                                                                    |
| interface interface-id                         | Specify a physical interface or a port channel to configure, and enter interface configuration mode.                                                     |

|         | Command                                                                                                    | Purpose                                                                                                    |
|---------|----------------------------------------------------------------------------------------------------|----------------------------------------------------------------------------------------------------|
| Step 7  | ethernet cfm mip level level-id                                                                                             | Configure a customer level or service-provider level<br>maintenance intermediate point (MIP) for the interface.<br>The MIP level range is 0 to 7.                                               |
|         |                                                                                                    | <b>Note</b> If you plan to configure a MEP at level 7 on this interface, do not use this command to configure a MIP on the interface.                                                           |
| Step 8  | <b>ethernet cfm mep level</b> <i>level-id</i> [ <b>inward</b> ] <b>mpid</b><br><i>identifier</i> <b>vlan</b> <i>vlan-id</i> | Configure maintenance end points (MEPs). for different maintenance levels. The MEP level range is 0 to 7.                                                                                       |
|         |                                                                                                    | • (Optional) Specify the end point in the <b>inward</b> direction.                                                                                                    |
|         |                                                                                                    | • For <b>mpid</b> <i>identifier</i> , enter a maintenance end point identifier. The identifier must be unique for each VLAN (service instance). The range is 1 to 8191.                         |
|         |                                                                                                    | • For vlan <i>vlan-id</i> , enter the service provider VLAN ID<br>or IDs as a VLAN-ID (1 to 4095), a range of<br>VLAN-IDs separated by a hyphen, or a series of<br>VLAN IDs separated by comma. |
|         |                                                                                                    | <b>Note</b> Repeat the command for different level IDs.                                                                                                    |
| Step 9  | exit                                                                                                    | Return to global configuration mode.                                                                                                    |
| Step 10 | snmp-server enable traps ethernet cfm cc [mep-up]<br>[mep-down] [config] [loop] [cross-connect]                             | (Optional) Enable Ethernet CFM continuity check traps.                                                                                                    |
| Step 11 | snmp-server enable traps ethernet cfm crosscheck<br>[mep-unknown] [mep-missing] [service-up]                                | (Optional) Enable Ethernet CFM crosscheck traps.                                                                                                    |
| Step 12 | end                                                                                                    | Return to privileged EXEC mode.                                                                                                    |
| Step 13 | <pre>show ethernet cfm {domain   maintenance-points}</pre>                                                                  | Verify the configuration.                                                                                                    |
| Step 14 | show running-config                                                                                                    | Verify your entries.                                                                                                    |
| Step 15 | copy running-config startup-config                                                                                          | (Optional) Save your entries in the configuration file.                                                                                                    |

Use the **no** form of each command to remove a configuration or to return to the default settings.

# **Configuring Ethernet CFM Crosscheck**

Beginning in privileged EXEC mode, follow these steps to configure Ethernet CFM crosscheck:

|        | Command                                        | Purpose                                                                                                    |
|--------|------------------------------------------------|----------------------------------------------------------------------------------------------------|
| Step 1 | configure terminal                             | Enter global configuration mode.                                                                                                    |
| Step 2 | ethernet cfm mep crosscheck start-delay delay  | Configure the number of seconds that the device waits for<br>remote MEPs to come up before the crosscheck is started.<br>The range is 1 to 65535; the default is 30 seconds. |
| Step 3 | ethernet cfm domain domain-name level level-id | Define a CFM domain, set the domain level, and enter<br>ethernet-cfm configuration mode for the domain. The<br>maintenance level number range is 0 to 7.                     |

L

|         | Command                                                                                                    | Purpose                                                                                                    |
|---------|----------------------------------------------------------------------------------------------------|----------------------------------------------------------------------------------------------------|
| Step 4  | <b>mep crosscheck mpid</b> <i>identifier</i> <b>vlan</b> <i>vlan-id</i> [ <b>mac</b> <i>remote MAC address</i> ] | Define a remote maintenance end point (MEP) within a maintenance domain.                                                                                                    |
|         |                                                                                                    | • For <b>mpid</b> <i>identifier</i> , enter a maintenance end point identifier. The identifier must be unique for each VLAN (service instance). The range is 1 to 8191.                                           |
|         |                                                                                                    | • For vlan vlan-id, the VLAN range is from 1 to 4095.                                                                                                    |
|         |                                                                                                    | • (Optional) Specify the MAC address of the remote MEP.                                                                                                    |
| Step 5  | end                                                                                                    | Return to privileged EXEC mode.                                                                                                    |
| Step 6  | ethernet cfm mep crosscheck {enable   disable}<br>level level-id vlan {vlan-id   any}                            | Enable or disable CFM crosscheck for one or more maintenance levels and VLANs.                                                                                                    |
|         |                                                                                                    | • For <b>level</b> <i>level-id</i> , enter a single level ID (0 to 7), a range of level IDs separated by a hyphen, or a series of level IDs separated by commas.                                                  |
|         |                                                                                                    | • For vlan <i>vlan-id</i> , enter the provider VLAN ID or IDs as a VLAN-ID (1 to 4095), a range of VLAN-IDs separated by a hyphen, or a series of VLAN IDs separated by commas, or enter <b>any</b> for any VLAN. |
| Step 7  | end                                                                                                    | Return to privileged EXEC mode.                                                                                                    |
| Step 8  | show ethernet cfm maintenance-points remote crosscheck                                                           | Verify the configuration.                                                                                                    |
| Step 9  | show ethernet cfm errors                                                                                         | Enter this command after you enable CFM crosscheck to display the results of the crosscheck operation.                                                                                                    |
| Step 10 | copy running-config startup-config                                                                               | (Optional) Save your entries in the configuration file.                                                                                                    |

Use the **no** form of each command to remove a configuration or to return to the default settings.

## **Configuring IP SLAs CFM Operation**

You can manually configure an individual IP SLAs Ethernet ping or jitter echo operation or you can configure IP SLAs Ethernet operation with endpoint discovery. You can also configure multiple operation scheduling. For accurate one-way delay statistics, the clocks on the endpoint switches must be synchronized. You can configure the endpoint switches with Network Time Protocol (NTP) so that the switches are synchronized to the same clock source.

For more information about configuring IP SLAs Ethernet operation, see the *IP SLAs for Metro-Ethernet* feature module at this URL:

http://www.cisco.com/en/US/products/ps6922/products\_feature\_guide09186a00807d72f5.html

For detailed information about configuring IP SLAs operations, see the *Cisco IOS IP SLAs Configuration Guide, Release 12.4T* at this URL: http://www.cisco.com/en/US/products/ps6441/products\_configuration\_guide\_book09186a0080707055 .html

For detailed information about IP SLAs commands, see the command reference at this URL: http://www.cisco.com/en/US/products/ps6441/products\_command\_reference\_book09186a008049739b .html

Γ

This section includes these procedures:

- Manually Configuring an IP SLAs CFM Probe or Jitter Operation, page 42-10
- Configuring an IP SLAs Operation with Endpoint Discovery, page 42-12

#### Manually Configuring an IP SLAs CFM Probe or Jitter Operation

Beginning in privileged EXEC mode, follow these steps to manually configure an IP SLAs Ethernet echo (ping) or jitter operation:

|        | Command                                                                                                    | Purpose                                                                                                    |
|--------|----------------------------------------------------------------------------------------------------|----------------------------------------------------------------------------------------------------|
| Step 1 | configure terminal                                                                                                    | Enter global configuration mode.                                                                                                    |
| Step 2 | ip sla operation-number                                                                                                    | Create an IP SLAs operation, and enter IP SLAs configuration mode.                                                                                                    |
| Step 3 | ethernet echo mpid identifier domain domain-name<br>vlan vlan-id                                                                                                    | Configure the IP SLAs operation as an echo (ping) or jitter<br>operation, and enter IP SLAs Ethernet echo configuration<br>mode.                                              |
|        |                                                                                                    | • Enter <b>echo</b> for a ping operation or <b>jitter</b> for a jitter operation.                                                                                             |
|        | or                                                                                                    | • For <b>mpid</b> <i>identifier</i> , enter a maintenance endpoint identifier. The identifier must be unique for each VLAN (service instance). The range is 1 to 8191.        |
|        | <b>ethernet jitter mpid</b> <i>identifier</i> <b>domain</b> <i>domain-name</i><br><b>vlan</b> <i>vlan-id</i> [ <b>interval</b> <i>interpacket-interval</i> ]<br>[ <b>num-frames</b> <i>number-of frames transmitted</i> ] | • For <b>domain</b> <i>domain-name</i> , enter the CFM domain name.                                                                                                    |
|        |                                                                                                    | • For <b>vlan</b> <i>vlan-id</i> , the VLAN range is from 1 to 4095.                                                                                                    |
|        |                                                                                                    | • (Optional—for jitter only) Enter the <b>interval</b> between sending of jitter packets.                                                                                     |
|        |                                                                                                    | • (Optional—for jitter only) Enter the <b>num-frames</b> and the number of frames to be sent.                                                                                 |
| Step 4 | cos cos-value                                                                                                    | (Optional) Set a class of service value for the operation.                                                                                                    |
| Step 5 | frequency seconds                                                                                                    | (Optional) Set the rate at which the IP SLAs operation<br>repeats. The range is from 1 to 604800 seconds; the default<br>is 60 seconds.                                       |
| Step 6 | history history-parameter                                                                                                    | (Optional) Specify parameters for gathering statistical history information for the IP SLAs operation.                                                                        |
| Step 7 | owner owner-id                                                                                                    | (Optional) Configure the SNMP owner of the IP SLAs operation.                                                                                                    |
| Step 8 | request-data-size bytes                                                                                                    | (Optional) Specify the protocol data size for an IP SLAs request packet. The range is from 0 to the maximum size allowed by the protocol being used; the default is 66 bytes. |
| Step 9 | tag text                                                                                                    | (Optional) Create a user-specified identifier for an IP SLAs operation.                                                                                                    |

|         | Command                                                                                                    | Purpose                                                                                                    |
|---------|----------------------------------------------------------------------------------------------------|----------------------------------------------------------------------------------------------------|
| Step 10 | threshold milliseconds                                                                                                    | (Optional) Specify the upper threshold value in<br>milliseconds (ms0 for calculating network monitoring<br>statistics. The range is 0 to 2147483647; the default is<br>5000.                                        |
| Step 11 | timeout milliseconds                                                                                                    | (Optional) Specify the amount of time in ms that the IP<br>SLAs operation waits for a response from its request<br>packet. The range is 0 to 604800000; the default value is<br>5000.                               |
| Step 12 | exit                                                                                                    | Return to global configuration mode.                                                                                                    |
| Step 13 | <pre>ip sla schedule operation-number [ageout seconds] [life {forever   seconds}] [recurring] [start-time {hh:mm {:ss} [month day   day month]   pending   now   after hh:mm:ss}]</pre> | Schedule the time parameters for the IP SLAs operation.                                                                                                    |
|         |                                                                                                    | • <i>operation-number</i> —Enter the IP SLAs operation number.                                                                                                    |
|         |                                                                                                    | • (Optional) <b>ageout</b> <i>seconds</i> —Enter the number of seconds to keep the operation in memory when it is not actively collecting information. The range is 0 to 2073600 seconds. The default is 0 seconds. |
|         |                                                                                                    | • (Optional) <b>life</b> —Set the operation to run indefinitely ( <b>forever</b> ) or for a specific number of <i>seconds</i> . The range is from 0 to 2147483647. The default is 3600 seconds (1 hour)             |
|         |                                                                                                    | • (Optional) <b>recurring</b> —Set the probe to be automatically scheduled every day.                                                                                                    |
|         |                                                                                                    | • (Optional) <b>start-time</b> —Enter the time for the operation to begin collecting information:                                                                                                    |
|         |                                                                                                    | <ul> <li>To start at a specific time, enter the hour, minute,<br/>second (in 24-hour notation), and day of the<br/>month.</li> </ul>                                                                                |
|         |                                                                                                    | <ul> <li>Enter <b>pending</b> to select no information collection<br/>until a start time is selected.</li> </ul>                                                                                                    |
|         |                                                                                                    | - Enter <b>now</b> to start the operation immediately.                                                                                                    |
|         |                                                                                                    | - Enter <b>after</b> <i>hh:mm:ss</i> to show that the operation should start after the entered time has elapsed.                                                                                                    |
| Step 14 | end                                                                                                    | Return to privileged EXEC mode.                                                                                                    |
| Step 15 | show ip sla configuration [operation-number]                                                                                                    | Show the configured IP SLAs operation.                                                                                                    |
| Step 16 | copy running-config startup-config                                                                                                    | (Optional) Save your entries in the configuration file.                                                                                                    |

To remove an IP SLAs operation, enter the no **ip sla** operation-number global configuration command.

#### **Configuring an IP SLAs Operation with Endpoint Discovery**

Beginning in privileged EXEC mode, follow these steps to use IP SLAs to automatically discover the CFM endpoints for a domain and VLAN ID. You can configure ping or jitter operations to the discovered endpoints.

|         | Command                                                                                                    | Purpose                                                                                                    |
|---------|----------------------------------------------------------------------------------------------------|----------------------------------------------------------------------------------------------------|
| Step 1  | configure terminal                                                                                              | Enter global configuration mode.                                                                                                    |
| Step 2  | ip sla ethernet-monitor operation-number                                                                        | Begin configuration of an IP SLAs automatic Ethernet<br>operation, and enter IP SLAs Ethernet monitor<br>configuration mode.                                                                    |
| Step 3  | <b>type echo domain</b> <i>domain-name</i> <b>vlan</b> <i>vlan-id</i><br>[ <b>exclude-mpids</b> <i>mp-ids</i> ] | Configure the automatic Ethernet operation to create echo<br>(ping) or jitter operation and enter IP SLAs Ethernet echo<br>configuration mode.                                                  |
|         |                                                                                                    | • Enter <b>type echo</b> for a ping operation or <b>type jitter</b> for a jitter operation.                                                                                                    |
|         | or                                                                                                    | • For <b>mpid</b> <i>identifier</i> , enter a maintenance endpoint identifier. The range is 1 to 8191.                                                                                          |
|         | <b>type jitter domain</b> domain-name <b>vlan</b> vlan-id                                                       | • For <b>domain</b> <i>domain-name</i> , enter the CFM domain name.                                                                                                    |
|         | [exclude-mpids mp-ids] [interval<br>interpacket-interval] [num-frames number-of frames<br>transmitted]          | • For <b>vlan</b> <i>vlan-id</i> , the VLAN range is from 1 to 4095.                                                                                                    |
|         |                                                                                                    | • (Optional) Enter <b>exclude-mpids</b> <i>mp-ids</i> to exclude the specified maintenance endpoint identifiers.                                                                                |
|         |                                                                                                    | • (Optional—for jitter only) Enter the <b>interval</b> between sending of jitter packets.                                                                                                    |
|         |                                                                                                    | • (Optional—for jitter only) Enter the <b>num-frames</b> and the number of frames to be sent.                                                                                                   |
| Step 4  | cos cos-value                                                                                                   | (Optional) Set a class of service value for the operation.                                                                                                    |
| Step 5  | owner owner-id                                                                                                  | (Optional) Configure the SNMP owner of the IP SLAs operation.                                                                                                    |
| Step 6  | request-data-size bytes                                                                                         | (Optional) Specify the protocol data size for an IP SLAs request packet. The range is from 0 to the maximum size allowed by the protocol being used; the default is 66 bytes.                   |
| Step 7  | tag text                                                                                                    | (Optional) Create a user-specified identifier for an IP SLAs operation.                                                                                                    |
| Step 8  | threshold milliseconds                                                                                          | (Optional) Specify the upper threshold value in<br>milliseconds for calculating network monitoring statistics.<br>The range is 0 to 2147483647; the default is 5000.                            |
| Step 9  | timeout milliseconds                                                                                            | (Optional) Specify the amount of time in milliseconds that<br>the IP SLAs operation waits for a response from its request<br>packet. The range is 0 to 604800000; the default value is<br>5000. |
| Step 10 | exit                                                                                                    | Return to global configuration mode.                                                                                                    |

|         | Command                                                                                                    | Purpose                                                                                                    |
|---------|----------------------------------------------------------------------------------------------------|----------------------------------------------------------------------------------------------------|
| Step 11 | Command<br>ip sla schedule operation-number [ageout seconds]<br>[life {forever   seconds}] [recurring] [start-time<br>{hh:mm {:ss} [month day   day month]   pending  <br>now   after hh:mm:ss}] | <ul> <li>Purpose</li> <li>Schedule the time parameters for the IP SLAs operation.</li> <li>operation-number—Enter the IP SLAs operation number.</li> <li>(Optional) ageout seconds—Enter the number of seconds to keep the operation in memory when it is not actively collecting information. The range is 0 to 2073600 seconds. The default is 0 seconds.</li> <li>(Optional) life—Set the operation to run indefinitely (forever) or for a specific number of seconds. The range is from 0 to 2147483647. The default is 3600 seconds (1 hour)</li> <li>(Optional) recurring—Set the probe to be automatically scheduled every day.</li> <li>(Optional) start-time—Enter the time for the operation to begin collecting information:</li> </ul> |
|         |                                                                                                    | <ul> <li>To start at a specific time, enter the hour, minute, second (in 24-hour notation), and day of the month.</li> <li>Enter pending to select no information collection</li> </ul>                                                                                                    |
|         |                                                                                                    | until a start time is selected.                                                                                                    |
|         |                                                                                                    | - Enter <b>now</b> to start the operation immediately.                                                                                                    |
|         |                                                                                                    | - Enter <b>after</b> <i>hh:mm:ss</i> to show that the operation should start after the entered time has elapsed.                                                                                                    |
| Step 12 | end                                                                                                    | Return to privileged EXEC mode.                                                                                                    |
| Step 13 | show ip sla configuration [operation-number]                                                                                                    | Show the configured IP SLAs operation.                                                                                                    |
| Step 14 | copy running-config startup-config                                                                                                    | (Optional) Save your entries in the configuration file.                                                                                                    |

To remove an IP SLAs operation, enter the no ip sla operation-number global configuration command.

# **Displaying Ethernet CFM Information**

You can use the privileged EXEC commands in Table 42-1 to display Ethernet CFM information.

|                                                                          | -                                                                                                    |
|--------------------------------------------------------------------------|----------------------------------------------------------------------------------------------------|
| Command                                                                  | Purpose                                                                                                    |
| show ethernet cfm domain brief                                           | Displays brief details about CFM maintenance domains.                                                                                                    |
| show ethernet cfm errors                                                 | Displays CFM continuity check error conditions logged on a device since<br>it was last reset or since the log was last cleared. When CFM crosscheck is<br>enabled, displays the results of the CFM crosscheck operation. |
| show ethernet cfm maintenance-points local                               | Displays maintenance points configured on a device.                                                                                                    |
| show ethernet cfm maintenance-points remote<br>[detail   domain   level] | Displays information about a remote maintenance point domains or levels or details in the CFM database.                                                                                                    |

Table 42-1 **Displaying CFM Information** 

| Command                                                | Purpose                                                                                          |
|--------------------------------------------------------|--------------------------------------------------------------------------------------------------|
| show ethernet cfm maintenance-points remote crosscheck | Displays information about remote maintenance points configured statically in a crosscheck list. |
| show ethernet cfm traceroute-cache                     | Displays the contents of the traceroute cache.                                                   |
| show platform cfm                                      | Displays platform-independent CFM information.                                                   |

#### Table 42-1 Displaying CFM Information (continued)

You can use the privileged EXEC commands in Table 42-2 to display IP SLAs Ethernet CFM information.

Table 42-2 Displaying IP SLAs CFM Information

| Command                                                                      | Purpose                                                                                                  |
|------------------------------------------------------------------------------|----------------------------------------------------------------------------------------------------|
| show ip sla configuration [entry-number]                                     | Displays configuration values including all defaults for all IP SLAs operations or a specific operation. |
| <b>show ip sla ethernet-monitor configuration</b><br>[ <i>entry-number</i> ] | Displays the configuration of the IP SLAs automatic Ethernet operation.                                  |
| show ip sla statistics [entry-number  <br>aggregated   details]              | Display current or aggregated operational status and statistics.                                         |

# **Understanding the Ethernet OAM Protocol**

The Ethernet OAM protocol for installing, monitoring, and troubleshooting Metro Ethernet networks and Ethernet WANs relies on an optional sublayer in the data link layer of the OSI model. Normal link operation does not require Ethernet OAM. You can implement Ethernet OAM on any full-duplex point-to-point or emulated point-to-point Ethernet link for a network or part of a network (specified interfaces).

OAM frames, called OAM protocol data units (OAM PDUs) use the slow protocol destination MAC address 0180.c200.0002. They are intercepted by the MAC sublayer and cannot propagate beyond a single hop within an Ethernet network. Ethernet OAM is a relatively slow protocol, with a maximum transmission rate of 10 frames per second, resulting in minor impact to normal operations. However, when you enable link monitoring, because the CPU must poll error counters frequently, the number of required CPU cycles is proportional to the number of interfaces that must be polled.

Ethernet OAM has two major components:

• The OAM client establishes and manages Ethernet OAM on a link and enables and configures the OAM sublayer. During the OAM discovery phase, the OAM client monitors OAM PDUs received from the remote peer and enables OAM functionality. After the discovery phase, it manages the rules of response to OAM PDUs and the OAM remote loopback mode.

- The OAM sublayer presents two standard IEEE 802.3 MAC service interfaces facing the superior and inferior MAC sublayers. It provides a dedicated interface for the OAM client to pass OAM control information and PDUs to and from the client. It includes these components:
  - The control block provides the interface between the OAM client and other OAM sublayer internal blocks.
  - The multiplexer manages frames from the MAC client, the control block, and the parser and passes OAM PDUs from the control block and loopback frames from the parser to the subordinate layer.
  - The parser classifies frames as OAM PDUs, MAC client frames, or loopback frames and sends them to the appropriate entity: OAM PDUs to the control block, MAC client frames to the superior sublayer, and loopback frames to the multiplexer.

#### **OAM** Features

These OAM features are defined by IEEE 802.3ah:

- Discovery identifies devices in the network and their OAM capabilities. It uses periodic OAM PDUs to advertise OAM mode, configuration, and capabilities; PDU configuration; and platform identity. An optional phase allows the local station to accept or reject the configuration of the peer OAM entity.
- Link monitoring detects and indicates link faults under a variety of conditions and uses the event notification OAM PDU to notify the remote OAM device when it detects problems on the link. Error events include when the number of symbol errors, the number of frame errors, the number of frame errors within a specified number of frames, or the number of error seconds within a specified period exceed a configured threshold.
- Remote failure indication conveys a slowly deteriorating quality of an OAM entity to its peers by communicating these conditions: Link Fault means a loss of signal, Dying Gasp means an unrecoverable condition, and Critical Event means an unspecified vendor-specific critical event. The switch can receive and process but not generate Link Fault or Critical Event OAM PDUs. It can generate Dying Gasp OAM PDUs to show when Ethernet OAM is disabled, the interface is shut down, the interface enters the error-disabled state, or the switch is reloading. It also supports Dying Gasp PDUs based on loss of power.
- Remote loopback mode to ensure link quality with a remote peer during installation or troubleshooting. In this mode, when the switch receives a frame that is not an OAM PDU or a pause frame, it sends it back on the same port. The link appears to the user to be in the up state. You can use the returned loopback acknowledgement to test delay, jitter, and throughput.

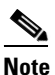

Another way to test connectivity and ensure that a remote device is reachable is to configure Ethernet loopback. See the "Enabling Ethernet Loopback" section on page 42-24.

#### **OAM Messages**

Ethernet OAM messages or PDUs are standard length, untagged Ethernet frames between 64 and 1518 bytes. They do not go beyond a single hop and have a maximum transmission rate of 10 OAM PDUs per second. Message types are information, event notification, loopback control, or vendor-specific OAM PDUs.

# **Setting Up and Configuring Ethernet OAM**

- Default Ethernet OAM Configuration, page 42-16
- Ethernet OAM Configuration Guidelines, page 42-16
- Enabling Ethernet OAM on an Interface, page 42-16
- Enabling Ethernet OAM Remote Loopback, page 42-17
- Configuring Ethernet OAM Link Monitoring, page 42-18
- Configuring Ethernet OAM Remote Failure Indications, page 42-21
- Configuring Ethernet OAM Templates, page 42-21

### **Default Ethernet OAM Configuration**

Ethernet OAM is disabled on all interfaces.

When Ethernet OAM is enabled on an interface, link monitoring is automatically turned on.

Remote loopback is disabled.

No Ethernet OAM templates are configured.

## **Ethernet OAM Configuration Guidelines**

- The switch does not support monitoring of egress frames sent with cyclic redundancy code (CDC) errors. The **ethernet oam link-monitor transmit crc** interface-configuration or template-configuration commands are visible but are not supported on the switch. The commands are accepted, but are not applied to an interface.
- For a remote failure indication, the switch does not generate Link Fault or Critical Event OAM PDUs. However, if these PDUs are received from a link partner, they are processed. The switch supports generating and receiving Dying Gasp OAM PDUs when Ethernet OAM is disabled, the interface is shut down, the interface enters the error-disabled state, or the switch is reloading. The switch can also generate and receive Dying Gasp PDUs based on loss of power. The PDU includes a reason code to indicate why it was sent.
- The switch does not support Ethernet OAM on ports that belong to an EtherChannel.

## **Enabling Ethernet OAM on an Interface**

Beginning in privileged EXEC mode, follow these steps to enable Ethernet OAM on an interface:

|        | Command                | Purpose                                                                                          |
|--------|------------------------|--------------------------------------------------------------------------------------------------|
| Step 1 | configure terminal     | Enter global configuration mode.                                                                 |
| Step 2 | interface interface-id | Define an interface to configure as an OAM interface, and<br>enter interface configuration mode. |
| Step 3 | ethernet oam           | Enable Ethernet OAM on the interface.                                                            |

|        | Command                                                                                           | Purpose                                                                                                    |
|--------|---------------------------------------------------------------------------------------------------|----------------------------------------------------------------------------------------------------|
| Step 4 | ethernet oam [max-rate oampdus   min-rate seconds<br>  mode {active   passive}   timeout seconds] | You can configure these optional OAM parameters:                                                                                                    |
|        |                                                                                                   | • (Optional) Enter <b>max-rate</b> <i>oampdus</i> to configure the maximum number of OAM PDUs sent per second. The range is from 1 to 10.                               |
|        |                                                                                                   | • (Optional) Enter <b>min-rate</b> <i>seconds</i> to configure the minimum transmission rate in seconds when one OAM PDU is sent per second. The range is from 1 to 10. |
|        |                                                                                                   | • (Optional) Enter <b>mode active</b> to set OAM client mode to active.                                                                                                 |
|        |                                                                                                   | • (Optional) Enter <b>mode passive</b> to set OAM client mode to passive.                                                                                               |
|        |                                                                                                   | <b>Note</b> When Ethernet OAM mode is enabled on two interfaces passing traffic, at least one must be in the active mode.                                               |
|        |                                                                                                   | • (Optional) Enter <b>timeout</b> <i>seconds</i> to set a time for OAM client timeout. The range is from 2 to 30.                                                       |
| Step 5 | end                                                                                               | Return to privileged EXEC mode.                                                                                                    |
| Step 6 | show ethernet oam status [interface interface-id]                                                 | Verify the configuration.                                                                                                    |
| Step 7 | copy running-config startup-config                                                                | (Optional) Save your entries in the configuration file.                                                                                                    |

Enter the **no ethernet oam** interface configuration command to disable Ethernet OAM on the interface.

## **Enabling Ethernet OAM Remote Loopback**

You must enable Ethernet OAM remote loopback on an interface for the local OAM client to initiate OAM remote loopback operations. Changing this setting causes the local OAM client to exchange configuration information with its remote peer. Remote loopback is disabled by default.

Remote loopback has these limitations:

- Internet Group Management Protocol (IGMP) packets are not looped back.
- You cannot configure Ethernet OAM remote loopback on ISL ports or ports that belong to an EtherChannel.
- If dynamic ARP inspection is enabled, ARP or reverse ARP packets are not looped or dropped.

Beginning in privileged EXEC mode, follow these steps to enable Ethernet OAM remote loopback on an interface:

|        | Command                | Purpose                                                                                          |
|--------|------------------------|--------------------------------------------------------------------------------------------------|
| Step 1 | configure terminal     | Enter global configuration mode.                                                                 |
| Step 2 | interface interface-id | Define an interface to configure as an OAM interface, and<br>enter interface configuration mode. |

|        | Command                                                                 | Purpose                                                                                                    |
|--------|-------------------------------------------------------------------------|----------------------------------------------------------------------------------------------------|
| Step 3 | <pre>ethernet oam remote-loopback {supported   timeout seconds}</pre>   | Enable Ethernet remote loopback on the interface, or set a loopback timeout period.                               |
|        |                                                                         | • Enter <b>supported</b> to enable remote loopback.                                                               |
|        |                                                                         | • Enter <b>timeout</b> <i>seconds</i> to set a remote loopback timeout period. The range is from 1 to 10 seconds. |
| Step 4 | end                                                                     | Return to privileged EXEC mode.                                                                                   |
| Step 5 | ethernet oam remote-loopback {start   stop}<br>{interface interface-id} | Turn on or turn off Ethernet OAM remote loopback on an interface.                                                 |
| Step 6 | show ethernet oam status [interface interface-id]                       | Verify the configuration.                                                                                         |
| Step 7 | copy running-config startup-config                                      | (Optional) Save your entries in the configuration file.                                                           |

Use the **no ethernet oam remote-loopback** {**supported** | **timeout**} interface configuration command to disable remote loopback support or to remove the timeout setting.

## **Configuring Ethernet OAM Link Monitoring**

You can configure high and low thresholds for link-monitoring features. If no high threshold is configured, the default is **none** —no high threshold is set. If you do not set a low threshold, it defaults to a value lower than the high threshold.

Beginning in privileged EXEC mode, follow these steps to configure Ethernet OAM link monitoring on an interface:

|        | Command                             | Purpose                                                                                                    |
|--------|-------------------------------------|----------------------------------------------------------------------------------------------------|
| Step 1 | configure terminal                  | Enter global configuration mode.                                                                                                    |
| Step 2 | interface interface-id              | Define an interface, and enter interface configuration mode.                                                                                               |
| Step 3 | ethernet oam link-monitor supported | Enable the interface to support link monitoring. This is the default.                                                                                      |
|        |                                     | You need to enter this command only if it has been disabled<br>by previously entering the <b>no ethernet oam link-monitor</b><br><b>supported</b> command. |

|        | Command                                                                                                    | Purpose                                                                                                    |
|--------|----------------------------------------------------------------------------------------------------|----------------------------------------------------------------------------------------------------|
| Step 4 | ethernet oam link-monitor symbol-period<br>{threshold {high {high symbols   none}   low<br>{low-symbols}}   window symbols} | (Optional) Configure high and low thresholds for an error-symbol period that trigger an error-symbol period link event.                                                                                                    |
|        | <b>Note</b> Repeat this step to configure both high and low thresholds.                                                     | • Enter <b>threshold high</b> <i>high-symbols</i> to set a high threshold in number of symbols. The range is 1 to 65535. The default is <b>none</b> .                                                                             |
|        |                                                                                                    | • Enter <b>threshold high none</b> to disable the high threshold if it was set. This is the default.                                                                                                    |
|        |                                                                                                    | • Enter <b>threshold low</b> <i>low-symbols</i> to set a low threshold in number of symbols. The range is 0 to 65535. It must be lower than the high threshold.                                                                   |
|        |                                                                                                    | • Enter <b>window</b> <i>symbols</i> to set the window size (in number of symbols) of the polling period. The range is 1 to 65535 symbols.                                                                                        |
| Step 5 | ethernet oam link-monitor frame { threshold { high { high-frames   none }   low { low-frames } }   window                   | (Optional) Configure high and low thresholds for error frames that trigger an error-frame link event.                                                                                                    |
|        | <ul><li><i>milliseconds</i> }</li><li>Note Repeat this step to configure both high and low thresholds.</li></ul>            | • Enter <b>threshold high</b> <i>high-frames</i> to set a high threshold in number of frames. The range is 1 to 65535. The default is <b>none</b> .                                                                               |
|        |                                                                                                    | • Enter <b>threshold high none</b> to disable the high threshold if it was set. This is the default.                                                                                                    |
|        |                                                                                                    | • Enter <b>threshold low</b> <i>low-frames</i> to set a low threshold in number of frames. The range is 0 to 65535. The default is 1.                                                                                             |
|        |                                                                                                    | • Enter <b>window</b> <i>milliseconds</i> to set the a window and period of time during which error frames are counted. The range is 10 to 600 and represents the number of milliseconds in multiples of 100. The default is 100. |
| Step 6 | ethernet oam link-monitor frame-period<br>{threshold {high {high-frames   none}   low<br>{low-frames}}   window frames}     | (Optional) Configure high and low thresholds for the<br>error-frame period that triggers an error-frame-period link<br>event.                                                                                                    |
|        | <b>Note</b> Repeat this step to configure both high and low thresholds.                                                     | • Enter <b>threshold high</b> <i>high-frames</i> to set a high threshold in number of frames. The range is 1 to 65535. The default is <b>none</b> .                                                                               |
|        |                                                                                                    | • Enter <b>threshold high none</b> to disable the high threshold if it was set. This is the default.                                                                                                    |
|        |                                                                                                    | • Enter <b>threshold low</b> <i>low-frames</i> to set a low threshold in number of frames. The range is 0 to 65535. The default is 1.                                                                                             |
|        |                                                                                                    | • Enter <b>window</b> <i>frames</i> to set the a polling window size<br>in number of frames. The range is 1 to 65535; each<br>value is a multiple of 10000 frames. The default is<br>1000.                                        |

|         | Command                                                                                                    | Purpose                                                                                                    |
|---------|----------------------------------------------------------------------------------------------------|----------------------------------------------------------------------------------------------------|
| Step 7  | ethernet oam link-monitor frame-seconds<br>{threshold {high {high-frames   none}   low<br>{low-frames}}   window milliseconds} | (Optional) Configure high and low thresholds for the frame-seconds error that triggers an error-frame-seconds link event.                                                                                                    |
|         | <b>Note</b> Repeat this step to configure both high a low thresholds.                                                          | • Enter <b>threshold high</b> <i>high-frames</i> to set a high error frame-seconds threshold in number of seconds. The range is 1 to 900. The default is none.                                                                               |
|         |                                                                                                    | • Enter <b>threshold high none</b> to disable the high threshold if it was set. This is the default.                                                                                                    |
|         |                                                                                                    | • Enter <b>threshold low</b> <i>low-frames</i> to set a low threshold in number of frames. The range is 1 to 900. The default is 1.                                                                                                    |
|         |                                                                                                    | • Enter <b>window</b> <i>frames</i> to set the a polling window size<br>in number of milliseconds. The range is 100 to 9000;<br>each value is a multiple of 100 milliseconds. The<br>default is 1000.                                        |
| Step 8  | ethernet oam link-monitor receive-crc { thres<br>{ high { high-frames   none }   low { low-frames }<br>window milliseconds }   | chold(Optional) Configure thresholds for monitoring ingress}  frames received with cyclic redundancy code (CRC) errors<br>for a period of time.                                                                                              |
|         | <b>Note</b> Repeat this step to configure both high low thresholds.                                                            | • Enter <b>threshold high</b> <i>high-frames</i> to set a high threshold for the number of frames received with CRC errors. The range is 1 to 65535 frames.                                                                                  |
|         |                                                                                                    | • Enter <b>threshold high none</b> to disable the high threshold.                                                                                                    |
|         |                                                                                                    | • Enter <b>threshold low</b> <i>low-frames</i> to set a low threshold in number of frames. The range is 0 to 65535. The default is 1.                                                                                                    |
|         |                                                                                                    | • Enter <b>window</b> <i>milliseconds</i> to set the a window and period of time during which frames with CRC errors are counted. The range is 10 to 1800 and represents the number of milliseconds in multiples of 100. The default is 100. |
| Step 9  | [no] ethernet link-monitor on                                                                                                  | (Optional) Start or stop (when the <b>no</b> keyword is entered)<br>link-monitoring operations on the interface. Link<br>monitoring operations start automatically when support is<br>enabled.                                               |
| Step 10 | end                                                                                                    | Return to privileged EXEC mode.                                                                                                    |
| Step 11 | show ethernet oam status [interface interface                                                                                  | <i>-id</i> ] Verify the configuration.                                                                                                    |
| Step 12 | copy running-config startup-config                                                                                             | (Optional) Save your entries in the configuration file.                                                                                                    |

The ethernet oam link-monitor transmit-crc {threshold {high {high-frames | none} | low {low-frames}} | window milliseconds} command is visible on the switch and you are allowed to enter it, but it is not supported.Enter the no form of the commands to disable the configuration. Use the no form of each command to disable the threshold setting.

### **Configuring Ethernet OAM Remote Failure Indications**

You can configure an error-disable action to occur on an interface if one of the high thresholds is exceeded, if the remote link goes down, if the remote device is rebooted, or if the remote device disables Ethernet OAM on the interface.

Beginning in privileged EXEC mode, follow these steps to enable Ethernet OAM remote-failure indication actions on an interface:

|        | Command                                                                                                    | Purpose                                                                                                    |
|--------|----------------------------------------------------------------------------------------------------|----------------------------------------------------------------------------------------------------|
| Step 1 | configure terminal                                                                                          | Enter global configuration mode.                                                                                                    |
| Step 2 | interface interface-id                                                                                      | Define an interface, and enter interface configuration mode.                                                                                |
| Step 3 | ethernet oam remote-failure {critical-event  <br>dying-gasp   link-fault} action<br>error-disable-interface | Configure the Ethernet OAM remote-failure action on the interface. You can configure disabling the interface for one of these conditions:   |
|        |                                                                                                    | • Select <b>critical-event</b> to shut down the interface when an unspecified critical event has occurred.                                  |
|        |                                                                                                    | • Select <b>dying-gasp</b> to shut down the interface when<br>Ethernet OAM is disabled or the interface enters the<br>error-disabled state. |
|        |                                                                                                    | • Select <b>link-fault</b> to shut down the interface when the receiver detects a loss of signal.                                           |
| Step 4 | end                                                                                                    | Return to privileged EXEC mode.                                                                                                    |
| Step 5 | show ethernet oam status [interface interface-id]                                                           | Verify the configuration.                                                                                                    |
| Step 6 | copy running-config startup-config                                                                          | (Optional) Save your entries in the configuration file.                                                                                     |

The switch does not generate Link Fault or Critical Event OAM PDUs. However, if these PDUs are received from a link partner, they are processed. The switch supports sending and receiving Dying Gasp OAM PDUs with reason codes when Ethernet OAM is disabled, the interface is shut down, the interface enters the error-disabled state, or the switch is reloading. It can also respond to and generate, Dying Gasp PDUs based on loss of power. Enter the **no ethernet remote-failure** {**critical-event** | **dying-gasp** | **link-fault**} action command to disable the remote failure indication action.

## **Configuring Ethernet OAM Templates**

You can create a template for configuring a common set of options on multiple Ethernet OAM interfaces. The template can be configured to monitor frame errors, frame-period errors, frame-second errors, received CRS errors, and symbol-period errors and thresholds. You can also set the template to put the interface in error-disabled state if any high thresholds are exceeded. These steps are optional and can be performed in any sequence or repeated to configure different options.

Beginning in privileged EXEC mode, follow these steps to configure an Ethernet OAM template and to associate it with an interface:

|        | Command                                                                                                    | Purpose                                                                                                    |
|--------|----------------------------------------------------------------------------------------------------|----------------------------------------------------------------------------------------------------|
| Step 1 | configure terminal                                                                                                    | Enter global configuration mode.                                                                                                    |
| Step 2 | template template-name                                                                                                    | Create a template, and enter template configuration mode.                                                                                                    |
| Step 3 | ethernet oam link-monitor receive-crc {threshold<br>{high {high-frames   none}   low {low-frames}}  <br>window milliseconds}     | (Optional) Configure thresholds for monitoring ingress<br>frames received with cyclic redundancy code (CRC) errors<br>for a period of time.                                                                                                  |
|        |                                                                                                    | • Enter <b>threshold high</b> <i>high-frames</i> to set a high threshold for the number of frames received with CRC errors. The range is 1 to 65535 frames.                                                                                  |
|        |                                                                                                    | • Enter <b>threshold high none</b> to disable the high threshold.                                                                                                    |
|        |                                                                                                    | • Enter <b>threshold low</b> <i>low-frames</i> to set a low threshold in number of frames. The range is 0 to 65535. The default is 1.                                                                                                    |
|        |                                                                                                    | • Enter <b>window</b> <i>milliseconds</i> to set the a window and period of time during which frames with CRC errors are counted. The range is 10 to 1800 and represents the number of milliseconds in multiples of 100. The default is 100. |
| Step 4 | <pre>ethernet oam link-monitor symbol-period {threshold {high {high symbols   none}   low {low-symbols}}   window symbols}</pre> | (Optional) Configure high and low thresholds for an<br>error-symbol period that triggers an error-symbol period<br>link event.                                                                                                    |
|        |                                                                                                    | • Enter <b>threshold high</b> <i>high-symbols</i> to set a high threshold in number of symbols. The range is 1 to 65535.                                                                                                    |
|        |                                                                                                    | • Enter <b>threshold high none</b> to disable the high threshold.                                                                                                    |
|        |                                                                                                    | • Enter <b>threshold low</b> <i>low-symbols</i> to set a low threshold in number of symbols. The range is 0 to 65535. It must be lower than the high threshold.                                                                              |
|        |                                                                                                    | • Enter <b>window</b> <i>symbols</i> to set the window size (in number of symbols) of the polling period. The range is 1 to 65535 symbols.                                                                                                   |

|        | Command                                                                                                    | Purpose                                                                                                    |
|--------|----------------------------------------------------------------------------------------------------|----------------------------------------------------------------------------------------------------|
| Step 5 | ethernet oam link-monitor frame {threshold {high<br>{high-frames   none}   low {low-frames}}   window<br>milliseconds}           | <ul> <li>(Optional) Configure high and low thresholds for error frames that trigger an error-frame link event.</li> <li>Enter threshold high <i>high-frames</i> to set a high threshold in number of frames. The range is 1 to 65535. You must enter a high threshold</li> </ul> |
|        |                                                                                                    | <ul> <li>Enter threshold high none to disable the high threshold.</li> </ul>                                                                                                    |
|        |                                                                                                    | • Enter <b>threshold low</b> <i>low-frames</i> to set a low threshold in number of frames. The range is 0 to 65535. The default is 1.                                                                                                    |
|        |                                                                                                    | • Enter <b>window</b> <i>milliseconds</i> to set the a window and period of time during which error frames are counted. The range is 10 to 600 and represents the number of milliseconds in a multiple of 100. The default is 100.                                               |
| Step 6 | ethernet oam link-monitor frame-period<br>{threshold {high {high-frames   none}   low<br>{low-frames}}   window frames}          | (Optional) Configure high and low thresholds for the<br>error-frame period that triggers an error-frame-period link<br>event.                                                                                                    |
|        |                                                                                                    | • Enter <b>threshold high</b> <i>high-frames</i> to set a high threshold in number of frames. The range is 1 to 65535. You must enter a high threshold.                                                                                                    |
|        |                                                                                                    | • Enter <b>threshold high none</b> to disable the high threshold.                                                                                                    |
|        |                                                                                                    | • Enter <b>threshold low</b> <i>low-frames</i> to set a low threshold in number of frames. The range is 0 to 65535. The default is 1.                                                                                                    |
|        |                                                                                                    | • Enter <b>window</b> <i>frames</i> to set the a polling window size<br>in number of frames. The range is 1 to 65535; each<br>value is a multiple of 10000 frames. The default is<br>1000.                                                                                       |
| Step 7 | ethernet oam link-monitor frame-seconds<br>{threshold {high {high-seconds   none}   low<br>{low-seconds}}   window milliseconds} | (Optional) Configure frame-seconds high and low<br>thresholds for triggering an error-frame-seconds link event.                                                                                                    |
|        |                                                                                                    | • Enter <b>threshold high</b> <i>high-seconds</i> to set a high threshold in number of seconds. The range is 1 to 900. You must enter a high threshold.                                                                                                    |
|        |                                                                                                    | • Enter <b>threshold high none</b> to disable the high threshold.                                                                                                    |
|        |                                                                                                    | • Enter <b>threshold low</b> <i>low-frames</i> to set a low threshold in number of frames. The range is 1 to 900. The default is 1.                                                                                                    |
|        |                                                                                                    | • Enter <b>window</b> <i>frames</i> to set the a polling window size<br>in number of frames. The range is 100 to 9000; each<br>value is a multiple of 100 milliseconds. The default is<br>1000.                                                                                  |

|         | Command                                                                    | Purpose                                                                                                    |
|---------|----------------------------------------------------------------------------|----------------------------------------------------------------------------------------------------|
| Step 8  | ethernet oam link-monitor high threshold action<br>error-disable-interface | (Optional) Configure the switch to put an interface in an error disabled state when a high threshold for an error is exceeded. |
| Step 9  | exit                                                                       | Return to global configuration mode.                                                                                           |
| Step 10 | interface interface-id                                                     | Define an Ethernet OAM interface, and enter interface configuration mode.                                                      |
| Step 11 | source-template template-name                                              | Associate the template to apply the configured options to the interface.                                                       |
| Step 12 | end                                                                        | Return to privileged EXEC mode.                                                                                                |
| Step 13 | show ethernet oam status [interface interface-id]                          | Verify the configuration.                                                                                                    |
| Step 14 | copy running-config startup-config                                         | (Optional) Save your entries in the configuration file.                                                                        |

The switch does not support monitoring egress frames with CRC errors. The **ethernet oam link-monitor transmit-crc** {**threshold** {**high** {*high-frames* | **none**} | **low** {*low-frames*} } | **window** *milliseconds*} command is visible on the switch and you can enter it, but it is not supported. Use the **no** form of each command to remove the option from the template. Use the **no source-template** *template-name* to remove the source template association.

# **Displaying Ethernet OAM Protocol Information**

You can use the privileged EXEC commands in Table 42-3 to display Ethernet OAM protocol information.

| Table 42-3 | Displaying Ethernet OAM Protocol Information |
|------------|----------------------------------------------|
|------------|----------------------------------------------|

| Command                                               | Purpose                                                                                    |
|-------------------------------------------------------|--------------------------------------------------------------------------------------------|
| show ethernet oam discovery [interface interface-id]  | Displays discovery information for all Ethernet OAM interfaces or the specified interface. |
| show ethernet oam statistics [interface interface-id] | Displays detailed information about Ethernet OAM packets.                                  |
| show ethernet oam status [interface interface-id]     | Displays Ethernet OAM configuration for all interfaces or the specified interface.         |
| show ethernet oam summary                             | Displays active Ethernet OAM sessions on the switch.                                       |

# **Enabling Ethernet Loopback**

Service providers can use per-port and per VLAN Ethernet loopback to test connectivity at initial startup, to test throughput, and to test quality of service (QoS) in both directions. The switch supports two types of loopback:

• Facility loopback allows per-port or per-port, per-VLAN loopback of traffic. It provides an alternate method to Ethernet OAM remote loopback (see the "Enabling Ethernet OAM Remote Loopback" section on page 42-17) to test connectivity across multiple switches. You can exchange (swap) MAC destination and source addresses to allow a packet to cross multiple switches between the test head and a test switch.

Per-port facility loopback puts the port into a loopback state where the link is up, but the line protocol is down for regular traffic. The switch loops back all received traffic.

When you configure per-port, per-VLAN loopback by entering the **vlan** *vlan-list* keywords, the other VLANs on the port continue to switch traffic normally, allowing nondisruptive loopback testing.

• Terminal loopback allows testing of full-path QoS in both directions. Terminal loopback puts the port into a state where it appears to be up but the link is actually down externally, and no packets are sent. Configuration changes on the port immediately affect the traffic being looped back.

With terminal loopback, traffic that is looped back goes through the forwarding path a second time. If MAC swap is not configured. looped-back multicast or broadcast traffic is flooded on that VLAN. The packet then goes out the other ports twice, once from the ingress packet and once from the looped-back packet. See Figure 42-3.

You can configure only one terminal loopback per switch.

Figure 42-3 Terminal Loopback Packet Flow

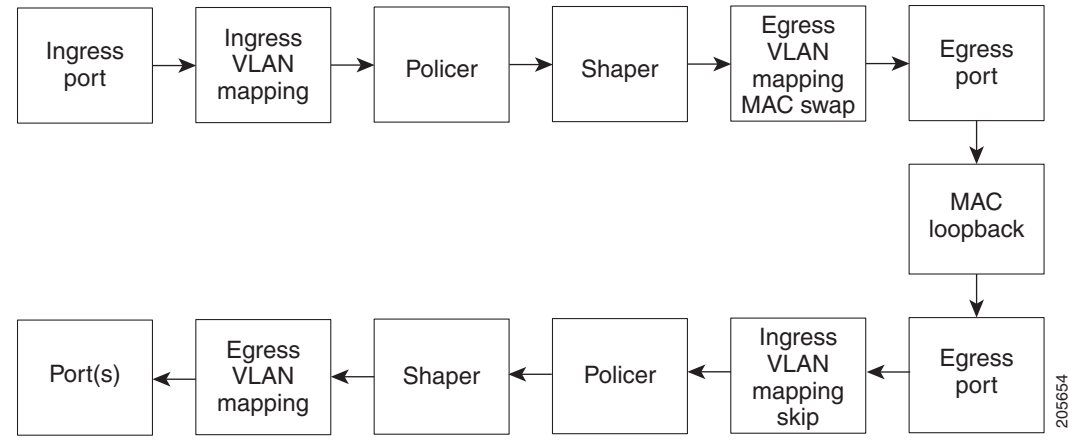

By default, no loopbacks are configured.

Ethernet loopback has these characteristics:

- You can configure Ethernet loopback only on physical ports, not on VLANs or port channels.
- You can configure one loopback per port and a maximum of two loopbacks per switch.
- You can configure only one terminal loopback per switch.
- The port ends the loopback after a port event, such as a shutdown or change from a switch port to a routed port.
- When you configure VLAN loopback by entering the **vlan** *vlan-list* keywords, the VLANs are tunneled into an internal VLAN that is not forwarded to any ports. The tunnel ends at the egress, so it is transparent to the user.
- VLAN loopback is not supported on nontrunk interfaces.
- Terminal loopback is not supported on routed interfaces.
- You cannot configure SPAN and loopback on the switch at the same time. If you try to configure SPAN on any port while loopback is configured, you receive an error message.
- If a port is a Flex Link port or belongs to an EtherChannel, it cannot be put into a loopback state. If loopback is active, you cannot add a port to a Flex Link or EtherChannel.

• Port loopback shares hardware resources with the VLAN mapping feature. If not enough TCAM resources are available because of VLAN-mapping configuration, when you attempt to configure loopback, you receive an error message, and the configuration is not allowed.

Beginning in privileged EXEC mode, follow these steps to enable Ethernet facility loopback on an interface:

|        | Command                                                                                      | Purpose                                                                                                    |
|--------|----------------------------------------------------------------------------------------------|----------------------------------------------------------------------------------------------------|
| Step 1 | configure terminal                                                                           | Enter global configuration mode.                                                                                                    |
| Step 2 | interface interface-id                                                                       | Define an interface, and enter interface configuration mode.                                                                                                    |
| Step 3 | ethernet loopback facility [vlan vlan-list]<br>[mac-address {swap   copy}] [timeout {seconds | Configure Ethernet facility loopback on the interface. The keywords have these meanings:                                                                                                    |
|        | none}] supported                                                                             | • (Optional) Enter <b>vlan</b> <i>vlan-list</i> to configure VLAN loopback for nondisruptive loopback testing. Other VLANs on the port continue to switch traffic.                                                          |
|        |                                                                                              | • (Optional) Enter <b>mac-address swap</b> to configure the switch to swap the MAC source and destination addresses for the loopback action.                                                                                |
|        |                                                                                              | • (Optional) Enter <b>mac-address copy</b> to configure the switch to copy the MAC source and destination addresses for the loopback action. This is the default action if the <b>mac-address</b> option is not configured. |
|        |                                                                                              | • (Optional) Enter <b>timeout</b> <i>seconds</i> to set a loopback timeout period. The range is from 5 to 300 seconds. The default is 60 seconds.                                                                           |
|        |                                                                                              | • (Optional) Enter <b>timeout none</b> to set the loopback to not time out.                                                                                                    |
| Step 4 | end                                                                                          | Return to privileged EXEC mode.                                                                                                    |
| Step 5 | ethernet loopback {start interface-id   stop<br>{interface-id   all}                         | Turn on ( <b>start</b> ) Ethernet loopback on an interface, or turn<br>off ( <b>stop</b> ) Ethernet loopback on an interface or on all<br>interfaces.                                                                       |
|        |                                                                                              | <b>Note</b> When you enter the command to start loopback, you receive a message that this is an intrusive loopback on the port or VLAN and that you will not be able to pass packets. You must confirm the command.         |
| Step 6 | <pre>show ethernet loopback [interface-id]</pre>                                             | Verify the configuration for the switch or for an interface.                                                                                                    |
|        | show interface <i>interface-id</i> , show interface status, show log                         | Verify that loopback is running (has been started) on an interface.                                                                                                    |
| Step 7 | copy running-config startup-config                                                           | (Optional) Save your entries in the configuration file.                                                                                                    |

To stop an active loopback session on an interface or to stop all active loopback sessions, enter the **ethernet loopback stop** {*interface-id* | **all**} privileged EXEC command. To remove the Ethernet facility loopback configuration, enter the **no ethernet loopback** interface configuration command.

This example shows how to configure an Ethernet loopback to swap the MAC source and destination addresses. to never time out, and to start the loopback process. You must confirm the command before loopback starts.

```
Switch(config)# interface gigabitethernet 0/1
Switch(config-if)# ethernet loopback facility mac-address swap timeout none supported
Switch(config-if)# end
Switch# ethernet loopback start gigabitethernet 0/1
This is an intrusive loopback.
Therefore, while you test Ethernet connectivity,
you will be unable to pass traffic across that link.
Proceed with Local Loopback? [confirm]
```

This is the output from the **show ethernet loopback** privileged EXEC command for the previous configuration:

```
Switch# show ethernet loopback

Loopback Session 0 : Interface Gi0/1

Direction : facility

Type : port

Status : configured

MAC Mode : swap

Time out : none.
```

Beginning in privileged EXEC mode, follow these steps to configure Ethernet terminal loopback on an interface:

|        | Command                                                                                        | Purpose                                                                                                    |
|--------|------------------------------------------------------------------------------------------------|----------------------------------------------------------------------------------------------------|
| Step 1 | configure terminal                                                                             | Enter global configuration mode.                                                                                                    |
| Step 2 | interface interface-id                                                                         | Define an interface, and enter interface configuration mode.                                                                                                    |
| Step 3 | ethernet loopback terminal [mac-address {swap  <br>copy}] [timeout {seconds   none}] supported | Configure Ethernet terminal loopback to test QoS on the interface. The keywords have these meanings:                                                                                                    |
|        |                                                                                                | • (Optional) Enter <b>mac-address swap</b> to configure the switch to swap the MAC source and destination addresses for the loopback action.                                                                                |
|        |                                                                                                | • (Optional) Enter <b>mac-address copy</b> to configure the switch to copy the MAC source and destination addresses for the loopback action. This is the default action if the <b>mac-address</b> option is not configured. |
|        |                                                                                                | • (Optional) Enter <b>timeout</b> <i>seconds</i> to set a loopback timeout period. The range is from 5 to 300 seconds. The default is 60 seconds.                                                                           |
|        |                                                                                                | • (Optional) Enter <b>timeout none</b> to set the loopback to not time out.                                                                                                    |
| Step 4 | end                                                                                            | Return to privileged EXEC mode.                                                                                                    |
| Step 5 | <pre>ethernet loopback {start   stop} {interface-id}</pre>                                     | Turn on ( <b>start</b> ) or turn off ( <b>stop</b> ) Ethernet loopback on an interface.                                                                                                    |
|        |                                                                                                | <b>Note</b> If you try to start terminal loopback on a routed interface, you receive an error message and you are not able to start the loopback.                                                                           |

|        | Command                                                              | Purpose                                                             |
|--------|----------------------------------------------------------------------|---------------------------------------------------------------------|
| Step 6 | show ethernet loopback [interface-id]                                | Verify the configuration for the switch or for an interface.        |
|        | show interface <i>interface-id</i> , show interface status, show log | Verify that loopback is running (has been started) on an interface. |
| Step 7 | copy running-config startup-config                                   | (Optional) Save your entries in the configuration file.             |

To disable Ethernet terminal configuration, enter the **no ethernet loopback** interface configuration command.

This example shows how to configure an Ethernet terminal loopback to test QoS on the interface, to swap the MAC source and destination addresses, to time out after 30 seconds, and to start the loopback process:

```
Switch(config)# interface gigabitethernet 0/1
Switch(config-if)# ethernet loopback terminal mac-address swap timeout 30 supported
Switch(config-if)# end
Switch# ethernet loopback start gigabitethernet 0/1
```

# **Understanding E-LMI**

Ethernet Local Management Interface (E-LMI) is a protocol between the customer-edge (CE) device and the provider-edge (PE) device. It runs only on the PE-to-CE UNI link and notifies the CE device of connectivity status and configuration parameters of Ethernet services available on the CE port. E-LMI interoperates with an OAM protocol, such as CFM, that runs within the provider network to collect OAM status. CFM runs at the provider maintenance level (UPE to UPE with inward-facing MEPs at the UNI). E-LMI relies on the OAM Ethernet Infrastructure to interwork with CFM for end-to-end status of Ethernet virtual connections (EVCs) across CFM domains.

OAM manager, which streamlines interaction between any two OAM protocols, handles the interaction between CFM and E-LMI. This interaction is unidirectional, running only from OAM manager to E-LMI on the UPE side of the switch. Information is exchanged either as a result of a request from E-LMI or triggered by OAM when it received notification of a change from the OAM protocol. This type of information is relayed:

- EVC name and availability status
- Remote UNI name and status
- Remote UNI counts

You can configure Ethernet virtual connections (EVCs), service VLANs, UNI ids (for each CE-to-PE link), and UNI count and attributes. You need to configure CFM to notify the OAM manager of any change to the number of active UNIs and or the remote UNI ID for a given S-VLAN domain.

You can configure the switch as either the customer-edge device or the provider-edge device.

OL-16485-02

L

### **E-LMI Interaction with OAM Manager**

No interactions are required between E-LMI and OAM manager on the CE side. On the UPE side, OAM manager defines an abstraction layer that relays data collected from OAM protocols (in this case CFM) running within the metro network to the E-LMI switch. The information flow is unidirectional (from OAM manager to the E-LMI) but is triggered in one of two ways:

- Synchronous data flow triggered by a request from the E-LMI
- Asynchronous data flow triggered by OAM manager when it receives notification from CFM that the number of remote UNIs has changed

This data includes:

- EVC name and availability status (active, not active, partially active, or not defined)
- Remote UNI name and status (up, disconnected, administratively down, excessive FCS failures, or not reachable)
- Remote UNI counts (the total number of expected UNIs and the actual number of active UNIs)

The asynchronous update is triggered only when the number of active UNIs has changed.

## **CFM Interaction with OAM Manager**

When there is a change in the number of active UNIs or remote UNI ID for a given S-VLAN or domain, CFM asynchronously notifies the OAM manager. A change in the number of UNIs might (or might not) cause a change in EVC status. OAM manager calculates EVC status given the number of active UNIs and the total number of associated UNIs.

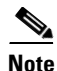

If crosscheck is disabled, no SNMP traps are sent when there is a change in the number of UNIs.

# **Configuring E-LMI**

For E-LMI to work with CFM, you configure Ethernet virtual connections (EVCs), Ethernet service instances (EFPs), and E-LMI customer VLAN mapping. Most of the configuration occurs on the PE switch on the interfaces connected to the CE device. On the CE switch, you only need to enable E-LMI on the connecting interface. Note that you must configure some OAM parameters, for example, EVC definitions, on PE devices on both sides of a metro network.

This section includes this information:

- Default E-LMI Configuration, page 42-30
- E-LMI and OAM Manager Configuration Guidelines, page 42-30
- Configuring the OAM Manager, page 42-30
- Enabling E-LMI, page 42-34
- Ethernet OAM Manager Configuration Example, page 42-35

## **Default E-LMI Configuration**

Ethernet LMI is globally disabled by default. When enabled, the switch is in provider-edge (PE) mode by default.

When you globally enable E-LMI by entering the **ethernet lmi global** global configuration command, it is automatically enabled on all interfaces. You can also enable or disable E-LMI per interface to override the global configuration. The E-LMI command that is given last is the command that has precedence.

There are no EVCs, EFP service instances, or UNIs defined.

UNI bundling service is bundling with multiplexing.

## **E-LMI and OAM Manager Configuration Guidelines**

OAM manager is an infrastructural element and requires two interworking OAM protocols, in this case CFM and E-LMI. For OAM to operate, the PE side of the connection must be running CFM and E-LMI.

- E-LMI is not supported on routed ports, EtherChannel port channels or ports that belong to an EtherChannel, private VLAN ports, or IEEE 802.1Q tunnel ports.
- You cannot configure E-LMI on VLAN interfaces.
- When you enable E-LMI globally or on an interface, the switch is in PE mode by default, You must enter the **ethernet lmi ce** global configuration command to enable the switch or interface in customer-edge mode.
- When the switch is configured as a CE device, the **service instance** and **ethernet uni** interface commands are visible but not supported.

## **Configuring the OAM Manager**

Beginning in privileged EXEC mode, follow these steps to configure OAM manager on a PE switch:

|        | Command                                        | Purpose                                                                                                    |
|--------|------------------------------------------------|----------------------------------------------------------------------------------------------------|
| Step 1 | configure terminal                             | Enter global configuration mode.                                                                                                    |
| Step 2 | ethernet cfm domain domain-name level level-id | Define a CFM domain, set the domain level, and enter<br>ethernet-cfm configuration mode for the domain. The<br>maintenance level number range is 0 to 7. |
| Step 3 | service csi-id vlan vlan-id                    | Define a universally unique customer service instance (CSI) and VLAN ID within the maintenance domain.                                                   |
|        |                                                | • <i>csi-id</i> —a string of no more than 100 characters that identifies the CSI.                                                                        |
|        |                                                | • <i>vlan-id</i> —VLAN range is from 1 to 4095. You cannot use the same VLAN ID for more than one domain at the same level.                              |
| Step 4 | exit                                           | Return to global configuration mode.                                                                                                    |

|         | Command                                                                  | Purpos                       | e                                                                                                    |
|---------|--------------------------------------------------------------------------|------------------------------|----------------------------------------------------------------------------------------------------|
| Step 5  | ethernet evc evc-id                                                      | Define<br>configu<br>charact | an Ethernet virtual connection (evc), and enter evc<br>uration mode. The identifier can be up to 100<br>ters in length.                                                                                                    |
| Step 6  | oam protocol cfm svlan vlan-id domain<br>domain-name                     | Config<br>the ser<br>domain  | ure the EVC OAM protocol as CFM, and identify<br>vice provider VLAN-ID (S-VLAN-ID) for the CFM<br>n maintenance level as configured in Steps 2 and 3.                                                                                                    |
|         |                                                                          | Note                         | If the CFM domain does not exist, the command is rejected, and an error message appears.                                                                                                    |
| Step 7  | uni count value                                                          | (Option<br>to 1024           | nal) Set the UNI count for the EVC. The range is 2<br>4; the default is 2.                                                                                                    |
|         |                                                                          |                              | command is not entered, the service defaults to a<br>o-point service. If you enter a value of 2, you have<br>tion to select point-to-multipoint service. If you<br>ure a value of 3 or greater, the service is<br>o-multipoint.                                                                                                    |
|         |                                                                          | Note                         | You should know the correct number of<br>maintenance end points in the domain. If you enter<br>a value greater than the actual number of end<br>points, the UNI status will show as partially active<br>even if all end points are up; if you enter a uni count<br>less than the actual number of end points, status<br>might show as active, even if all end points are not<br>up. |
| Step 8  | exit                                                                     | Return                       | to global configuration mode.                                                                                                    |
| Step 9  | Repeat Steps 2 to 5 for other CFM domains that you                       | want OA                      | M manager to monitor.                                                                                                    |
| Step 10 | interface interface-id                                                   | Specify<br>and en            | y a physical interface connected to the CE device,<br>ter interface configuration mode.                                                                                                    |
| Step 11 | service instance efp-identifier ethernet [evc-id]                        | Config<br>interfa            | ure an Ethernet service instance (EFP) on the ce, and enter ethernet service configuration mode.                                                                                                    |
|         |                                                                          | • Th<br>tha<br>is            | e EFP identifier is a per-interface service identifier<br>at does not map to a VLAN. The EFP identifier range<br>1 to 4967295.                                                                                                    |
|         |                                                                          | • (0                         | ptional) Enter an <i>evc-id</i> to attach an EVC to the EFP.                                                                                                    |
| Step 12 | ethernet lmi ce-vlan map { <i>vlan-id</i>   any   default  <br>untagged} | Config<br>particu            | ure an E-LMI customer VLAN-to-EVC map for a alar UNI. The keywords have these meanings:                                                                                                    |
|         |                                                                          | Fo<br>to<br>VI<br>VI         | r vlan vlan-id, enter the customer VLAN ID or IDs<br>map to as single VLAN-ID (1 to 4094), a range of<br>LAN-IDs separated by a hyphen, or a series of<br>LAN IDs separated by commas.                                                                                                    |
|         |                                                                          | • En                         | tter <b>any</b> to map all VLANs (untagged or 1 to 4094).                                                                                                    |
|         |                                                                          | • En<br>de<br>sei            | tter <b>default</b> to map the default EFP. You can use<br><b>fault</b> keyword only if you have already mapped the<br>rvice instance to a VLAN or group of VLANs.                                                                                                    |
|         |                                                                          | • En                         | iter <b>untagged</b> to map untagged VLANs.                                                                                                    |

|         | Command                                                                            | Purpose                                                                                                    |
|---------|------------------------------------------------------------------------------------|----------------------------------------------------------------------------------------------------|
| Step 13 | exit                                                                               | Return to interface configuration mode.                                                                                                    |
| Step 14 | ethernet uni id name                                                               | Configure an Ethernet UNI ID. The name should be unique<br>for all the UNIs that are part of a given customer service<br>instance and can be up to 64 characters in length. When a<br>UNI id is configured on a port, that ID is used as the default<br>name for all MEPs configured on the port, unless a name is<br>explicitly configured for a given MEP. |
|         |                                                                                    | <b>Note</b> This command is required on all ports that are directly connected to CE devices. If the specified ID is not unique on the device, an error message appears.                                                                                                    |
| Step 15 | ethernet uni {bundle [all-to-one]   multiplex}                                     | (Optional) Set UNI bundling attributes:                                                                                                    |
|         |                                                                                    | • If you enter <b>bundle</b> <cr>, the UNI supports bundling without multiplexing (only one EVC with one or multiple VLANs be mapped to it).</cr>                                                                                                    |
|         |                                                                                    | • If you enter <b>bundle all-to-one</b> , the UNI supports a single EVC and all VLANs are mapped to that EVC.                                                                                                    |
|         |                                                                                    | • If you enter <b>multiplex</b> , the UNI supports multiplexing without bundling (one or more EVCs with a single VLAN mapped to each EVC).                                                                                                    |
|         |                                                                                    | If you do not configure bundling attributes, the default is<br>bundling with multiplexing (one or more EVCs with one or<br>more VLANs mapped to each EVC).                                                                                                    |
| Step 16 | end                                                                                | Return to privileged EXEC mode.                                                                                                    |
| Step 17 | <pre>show ethernet service evc {detail   id evc-id   interface interface-id}</pre> | Verify the configuration.                                                                                                    |
| Step 18 | copy running-config startup-config                                                 | (Optional) Save your entries in the configuration file.                                                                                                    |

Use the **no** forms of the commands to delete an EVC, EFP, or UNI ID, or to return to default configurations.

Note

If you configure, change, or remove a UNI service type, EVC, EFP, or CE-VLAN configuration, all configurations are checked to make sure that the configurations match (UNI service type with EVC or EFP and CE-VLAN configuration). The configuration is rejected if the configurations do not match.

## **Enabling E-LMI**

You can enable E-LMI globally or on an interface and you can configure the switch as a PE or a CE device. Beginning in privileged EXEC mode, follow these steps to enable for E-LMI on the switch or on an interface. Note that the order of the global and interface commands determines the configuration. The command that is entered last has precedence.

| Command                                            | Purpose                                                                                                    |
|----------------------------------------------------|----------------------------------------------------------------------------------------------------|
| configure terminal                                 | Enter global configuration mode.                                                                                                    |
| ethernet lmi global                                | Globally enable E-LMI on all interfaces. By default, the switch is a PE device.                                                                                                    |
| ethernet lmi ce                                    | (Optional) Configure the switch as an E-LMI CE device.                                                                                                    |
| interface interface-id                             | Define an interface to configure as an E-LMI interface, and enter interface configuration mode.                                                                                                    |
| ethernet lmi interface                             | Configure Ethernet LMI on the interface. If E-LMI is<br>enabled globally, it is enabled on all interfaces unless you<br>disable it on specific interfaces. If E-LMI is disabled<br>globally, you can use this command to enable it on<br>specified interfaces. |
| ethernet lmi {n391 value   n393 value   t391 value | Configure E-LMI parameters for the UNI.                                                                                                    |
| <b>t392</b> value }                                | The keywords have these meanings:                                                                                                    |
|                                                    | • <b>n391</b> <i>value</i> —Set the event counter on the customer equipment. The counter polls the status of the UNI and all Ethernet virtual connections (EVCs). The range is from 1 to 65000; the default is 360.                                            |
|                                                    | • <b>n393</b> <i>value</i> —Set the event counter for the metro Ethernet network. The range is from 1 to 10; the default is 4.                                                                                                    |
|                                                    | • <b>t391</b> <i>value</i> —Set the polling timer on the customer equipment. A polling timer sends status enquiries and when status messages are not received, records errors. The range is from 5 to 30 seconds; the default is 10 seconds.                   |
|                                                    | • <b>t392</b> <i>value</i> —Set the polling verification timer for the metro Ethernet network or the timer to verify received status inquiries. The range is from 5 to 30 seconds, or enter 0 to disable the timer. The default is 15 seconds.                 |
|                                                    | <b>Note</b> The <b>t392</b> keyword is not supported when the switch is in CE mode.                                                                                                    |
| end                                                | Return to privileged EXEC mode.                                                                                                    |
| show ethernet lmi evc                              | Verify the configuration.                                                                                                    |
| copy running-config startup-config                 | (Optional) Save your entries in the configuration file.                                                                                                    |

Use the **no ethernet lmi** global configuration command to globally disable E-LMI. Use the **no** form of the **ethernet lmi** interface configuration command with keywords to disable E-LMI on the interface or to return the timers to the default settings.

Use the **show ethernet lmi** commands to display information that was sent to the CE from the status request poll. Use the **show ethernet service** commands to show current status on the device.

#### Ethernet OAM Manager Configuration Example

This is a simple example of configuring CFM and E-LMI with OAM manager on a PE device and on a CE device. You can configure the switch as either the PE device or the CE device.

#### Provider-Edge Device Configuration

This example shows a sample configuration of OAM manager, CFM, and E-LMI on the PE device:

```
Switch# config t
Switch(config) # ethernet cfm domain Top level 7
Switch(config) # ethernet cfm domain Provider level 4
Switch(config-ether-cfm) # service customer 1 vlan 101
Switch(config-ether-cfm)# mep crosscheck mpid 404 vlan 101
Switch(config-ether-cfm)# exit
Switch(config)# ethernet cfm domain Operator_level 2
Switch(config-ether-cfm)# service operator_1 vlan 101
Switch(config-ether-cfm) # exit
Switch(config) # ethernet cfm enable
Switch(config) # ethernet evc test1
Switch(config-evc) # oam protocol cfm svlan 101 domain Provider
Switch(config-evc)# exit
Switch(config) # ethernet evc 101
Switch(config-evc) # uni count 3
Switch(config-evc)# oam protocol cfm svlan 101 domain Operator
Switch(config-evc)# exit
Switch(config) # ethernet lmi global
Switch(config)# interface gigabitethernet0/2
Switch(config-if) # ethernet cfm mip level 7
Switch(config-if)# ethernet cfm mep level 4 mpid 200 vlan 200
Switch(config-if)# service instance 101 ethernet test1
Switch(config-if-srv)# ethernet lmi ce-vlan map 101
Switch(config-if-srv)# exit
Switch(config-if) # exit
Switch(config) # ethernet cfm cc enable level 2-4 vlan 101
Switch(config)# exit
```

#### Customer-Edge Device Configuration

This example shows the commands necessary to configure E-LMI on the CE device. The switch can be configured as the CE device. The example enables E-LMI globally, but you can also enable it only on a specific interface. However, if you do not enter the **ethernet lmi ce** global configuration command, the interface will be in PE mode by default.

```
Switch# config t
Switch(config)# ethernet lmi global
Switch(config)# ethernet lmi ce
Switch(config)# exit
```

Note

For E-LMI to work, any VLANs used on the PE device must also be created on the CE device. Create a VLAN by entering the **vlan**-*id* global configuration command on the CE device, where the *vlan-ids* match those on the PE device and configure these VLANs as allowed VLANs by entering the **switchport trunk allowed vlan** *vlan-ids* interface configuration command. Allowed VLANs can receive and send traffic on the interface in tagged format when in trunking mode.

# **Displaying E-LMI and OAM Manager Information**

You can use the privileged EXEC commands in Table 42-4 to display E-LMI or OAM manager information.

| Table 42-4 | Displaying F-I MI and OAM Manager I  | Information |
|------------|--------------------------------------|-------------|
| Iable 42-4 | Displaying E-Livii and OAW Manager i | mormation   |

| Command                                                                                                    | Purpose                                                                                                    |
|----------------------------------------------------------------------------------------------------|----------------------------------------------------------------------------------------------------|
| <b>show ethernet lmi ev</b> c [ <b>detail</b> <i>evc-id</i> [ <b>interface</b> <i>interface-id</i> ]   <b>map interface</b> <i>type number</i> ] | Displays details sent to the CE from the status request poll about the E-LMI EVC.                                                         |
| show ethernet lmi parameters interface interface-id                                                                                              | Displays Ethernet LMI interface parameters sent to the CE from the status request poll.                                                   |
| show ethernet lmi statistics interface interface-id                                                                                              | Displays Ethernet LMI interface statistics sent to the CE from the status request poll.                                                   |
| show ethernet lmi uni map interface [interface-id]                                                                                               | Displays information about the E-LMI UNI VLAN map sent to the CE from the status request poll.                                            |
| <pre>show ethernet service evc {detail   id evc-id   interface interface-id}</pre>                                                               | Displays information about the specified Ethernet virtual connection (EVC) customer-service instance or all configured service instances. |
| <pre>show ethernet service instance {detail   id efp-identifier interface interface-id   interface interface-id}</pre>                           | Displays information relevant to the specified Ethernet service instances (EFPs).                                                         |
| <pre>show ethernet service interface [interface-id] [detail]</pre>                                                                               | Displays information about OAM manager interfaces.                                                                                        |

# **Ethernet CFM and Ethernet OAM Interaction**

You can also configure the OAM Manager infrastructure for interaction between CFM and Ethernet OAM. When the Ethernet OAM Protocol is running on an interface that has CFM MEPs configured, Ethernet OAM informs CFM of the state of the interface. Interaction is unidirectional from the Ethernet OAM to the CFM Protocol, and the only information exchanged is the user network interface port status.

The Ethernet OAM Protocol notifies CFM when these conditions occur:

• Error thresholds are crossed at the local interface.

CFM responds to the notification by sending a port status of *Local\_Excessive\_Errors* in the Port StatusType Length Value (TLV).

• Ethernet OAM receives an OAMPDU from the remote side showing that an error threshold is exceeded on the remote endpoint.

CFM responds to the notification by sending a port status of *Remote\_Excessive\_Errors* in the Port Status TLV.

• The local port is set into loopback mode.

CFM responds by sending a port status of Test in the Port Status TLV.

• The remote port is set into loopback mode.

CFM responds by sending a port status of Test in the Port Status TLV.

This section includes this information:

- Configuring Ethernet OAM Interaction with CFM, page 42-37
- Ethernet OAM and CFM Configuration Example, page 42-39

For more information about CFM and interaction with Ethernet OAM, see the Ethernet Connectivity Fault Management feature module at this URL:

http://www.cisco.com/en/US/products/ps6922/products\_feature\_guide09186a008066fcb8.html

#### **Configuring Ethernet OAM Interaction with CFM**

For Ethernet OAM to function with CFM, you must configure an Ethernet Virtual Circuit (EVC) and the OAM manager, and associate the EVC with CFM. You must use an inward facing MEP for interaction with the OAM manager.

Note

If you configure, change, or remove a UNI service type, EVC, Ethernet service instance, or CE-VLAN configuration, all configurations are verified to ensure that the UNI service types match the EVC configuration and that Ethernet service instances are matched with the CE-VLAN configuration. Configurations are rejected if the pairs do not match.

#### **Configuring the OAM Manager**

Beginning in privileged EXEC mode, follow these steps to configure the OAM manager on a PE device:

|        | Command                                        | Purpose                                                                                                    |
|--------|------------------------------------------------|----------------------------------------------------------------------------------------------------|
| Step 1 | configure terminal                             | Enter global configuration mode.                                                                                                    |
| Step 2 | ethernet cfm domain domain-name level level-id | Define a CFM domain, set the domain level, and enter<br>ethernet-cfm configuration mode for the domain. The<br>maintenance level number range is 0 to 7. |
| Step 3 | service csi-id vlan vlan-id                    | Define a universally unique customer service instance (CSI) and VLAN ID within the maintenance domain.                                                   |
|        |                                                | • <i>csi-id</i> —String of no more than 100 characters that identifies the CSI.                                                                          |
|        |                                                | • <i>vlan-id</i> —VLAN range is from 1 to 4095. You cannot use the same VLAN ID for more than one domain at the same level.                              |

|         | Command                                                                                    | Purpose                                                                                                    |
|---------|--------------------------------------------------------------------------------------------|----------------------------------------------------------------------------------------------------|
| Step 4  | exit                                                                                       | Return to global configuration mode.                                                                                                    |
| Step 5  | ethernet evc evc-id                                                                        | Define an EVC, and enter EVC configuration mode                                                                                                    |
| Step 6  | <b>oam protocol cfm svlan</b> <i>vlan-id</i> <b>domain</b> <i>domain-name</i>              | Configure the EVC OAM protocol as CFM, and identify<br>the service provider VLAN-ID (S-VLAN-ID) for the CFM<br>domain maintenance level as configured in Steps 2 and 3. |
| Step 7  | exit                                                                                       | Return to global configuration mode.                                                                                                    |
| Step 8  | Repeat Steps 2 through 7 to define other CFM domains that you want OAM manager to monitor. |                                                                                                    |
| Step 9  | ethernet cfm enable                                                                        | Globally enable CFM.                                                                                                    |
| Step 10 | end                                                                                        | Return to privileged EXEC mode.                                                                                                    |
| Step 11 | copy running-config startup-config                                                         | (Optional) Save your entries in the configuration file.                                                                                                    |

#### **Enabling Ethernet OAM**

Beginning in privileged EXEC mode, follow these steps to enable Ethernet OAM on an interface.

|        | Command                                                                                                  | Purpose                                                                                                    |
|--------|----------------------------------------------------------------------------------------------------|----------------------------------------------------------------------------------------------------|
| Step 1 | configure terminal                                                                                       | Enter global configuration mode.                                                                                                    |
| Step 2 | interface interface-id                                                                                   | Define an interface to configure as an Ethernet OAM interface and enter interface configuration mode.                                                                                                    |
| Step 3 | ethernet oam [max-rate <i>oampdus</i>   min-rate<br>seconds   mode {active   passive}   timeout seconds] | <ul> <li>Enable Ethernet OAM on the interface</li> <li>(Optional) Enter max-rate oampdus to set the maximum rate (per second) to send OAM PDUs. The range is 1 to 10 PDUs per second; the default is 10.</li> <li>(Optional) Enter min-rate seconds to set the minimum rate in seconds. The range is 1 to 10 seconds.</li> <li>(Optional) Set the OAM client mode as active or passive. The default is active.</li> <li>(Optional) Enter timeout seconds to set the time after which a device declares the OAM peer to be nonoperational and resets its state machine. The range is 2 to 30 seconds; the default is 5 seconds.</li> </ul> |
| Step 4 | end                                                                                                    | Return to privileged EXEC mode.                                                                                                    |
| Step 5 | copy running-config startup-config                                                                       | (Optional) Save your entries in the configuration file.                                                                                                    |
| Step 6 | show ethernet cfm maintenance points remote                                                              | (Optional) Display the port states as reported by Ethernet OAM.                                                                                                    |

I

### Ethernet OAM and CFM Configuration Example

These are example configurations of the interworking between Ethernet OAM and CFM in a sample service provider network with a provider-edge switch connected to a customer edge switch at each endpoint. You must configure CFM, E-LMI, and Ethernet OAM between the customer edge and the provider edge switch.

Customer-edge switch 1 (CE1) configuration:

```
Switch# config t
Switch(config)# interface gigabitethernet0/1
Switch(config-if)# port-type nni
Switch(config-if)# switchport trunk allowed vlan 10
Switch(config-if)# switchport mode trunk
Switch(config-if)# ethernet oam remote-loopback supported
Switch(config-if)# ethernet oam
Switch(config-if)# ethernet oam
```

Provider-edge switch 1 (PE1) configuration:

```
Switch# config t
Switch(config)# interface gigabitethernet0/5
Switch(config-if)# switchport trunk encapsulation dot1q
Switch(config-if)# switchport mode trunk
Switch(config-if)# ethernet cfm mip level 7
Switch(config-if)# ethernet cfm mep level 4 mpid 100 vlan 10
Switch(config-if)# ethernet uni id 2004-20
Switch(config-if)# ethernet oam remote-loopback supported
Switch(config-if)# ethernet oam
Switch(config-if)# ethernet oam
Switch(config-if)# service instance 10 ethernet BLUE
Switch(config-if-srv)# ethernet lmi ce-vlan map 10
Switch(config-if-srv)# exit
```

Provider-edge switch 2 (PE2) configuration:

```
Switch# config t
Switch(config)# interface gigabitethernet1/20
Switch(config-if)# switchport mode trunk
Switch(config-if)# ethernet cfm mip level 7
Switch(config-if)# ethernet cfm mep level 4 mpid 101 vlan 10
Switch(config-if)# ethernet uni id 2004-20
Switch(config-if)# ethernet oam remote-loopback supported
Switch(config-if)# ethernet oam
Switch(config-if)# service instance 10 ethernet BLUE
Switch(config-if-srv)# ethernet lmi ce-vlan map 10
Switch(config-if-srv)# exit
```

Customer-edge switch 2 (CE2) configuration:

```
Switch# config t
Switch(config)# interface gigabitethernet0/1
Switch(config-if)# port-type nni
Switch(config-if)# switchport trunk allowed vlan 10
Switch(config-if)# switchport mode trunk
Switch(config-if)# ethernet oam remote-loopback supported
Switch(config-if)# ethernet oam
Switch(config-if)# ethernet oam
```

These are examples of the output showing provider-edge switch port status of the configuration. Port status shows as *UP* at both switches.

Switch PE1:

Switch# show ethernet cfm maintenance points remote MPID Level Mac Address Vlan PortState InGressPort Age(sec) Service ID 101 \* 4 0015.633f.6900 10 UP Gi0/1 27 blue Switch PE2: Switch# show ethernet cfm maintenance points remote MPID Level Mac Address Vlan PortState InGressPort Age(sec) Service ID 100 \* 4 0012.00a3.3780 10 UP 8 Gi0/1 blue Total Remote MEPs: 1

This example shows the outputs when you start remote loopback on CE1 (or PE1). The port state on the remote PE switch shows as *Test* and the remote CE switch goes into error-disable mode.

Switch# ethernet oam remote-loopback start interface gigabitEthernet 0/1 This is a intrusive loopback. Therefore, while you test Ethernet OAM MAC connectivity, you will be unable to pass traffic across that link. Proceed with Remote Loopback? [confirm]

#### Switch PE1:

Switch# show ethernet cfm maintenance points remoteMPIDLevel Mac AddressVlan PortState InGressPortAge(sec) Service ID101 \* 40015.633f.6900 10UPGi0/127

#### Switch PE2:

Switch# show ethernet cfm maintenance points remote MPID Level Mac Address Vlan PortState InGressPort Age(sec) Service ID 100 \* 4 0012.00a3.3780 10 TEST Gi1/1/1 8 blue Total Remote MEPs: 1

In addition, if you shut down the CE1 interface that connects to PE1, the remote PE2 port will show a PortState of *Down*.

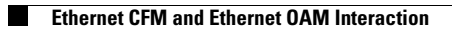

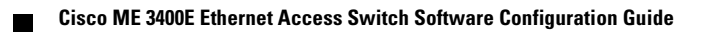